# المرجع السريع

# التعرف على الطابعة

# استخدام لوحة تحكم الطابعة

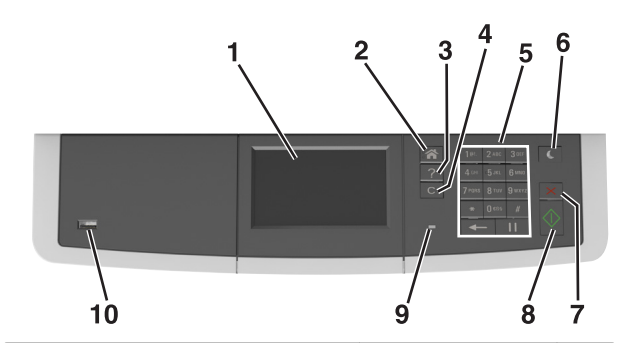

|    | استخدم:                                          | L                                                                                                  |
|----|--------------------------------------------------|----------------------------------------------------------------------------------------------------|
| 1  | Display (العرض)                                  | <ul> <li>اعرض حالة الطابعة ورسائلها.</li> <li>قم بإعداد الطابعة وتشغيلها.</li> </ul>               |
| 2  | زر "الصفحة الرئيسية"                             | الانتقال إلى الشاشة الرئيسية.                                                                      |
| 3  | زر التعليمات                                     | الانتقال إلى قائمة "تعليمات".                                                                      |
| 4  | زر Clear all (مسح الکل) /<br>Reset (إعادة تعيين) | أعد تعيين الإعدادات الافتر اضية لوظيفة ما مثل الطباعة أو<br>النسخ، أو إرسال عبر البريد الإلكتروني. |
| 5  | لوحة المفاتيح الرقمية                            | أدخل الأرقام أو الأحرف أو الرموز.                                                                  |
| 6  | زر Sleep (الخمول)                                | قم بتمكين وضع السكون أو وضع الإسبات.                                                               |
| 7  | زر إلغاء الأمر                                   | ألغ كل نشاطات الطباعة.                                                                             |
| 8  | زر Start (بدء)                                   | ابدأ مهمة، وفقًا للوضع المحدد.                                                                     |
| 9  | مصباح المؤشر                                     | فحص حالة الطابعة.                                                                                  |
| 10 | منفذ USB                                         | ترصيل محرك أقر اص فلاش بالطابعة.<br>ملاحظة: يدعم منفذ USB الأمامي فقط محركات أقر اص<br>فلاش.       |

# التعرف على الشاشة الرئيسية

عند تشغيل الطابعة، تُظهر شاشة العرض شاشة أساسية، يُشار إليها باسم الشاشة الرئيسية. استخدم الرموز والأزرار الخاصة بالشاشة الرئيسية لبدء تنفيذ إجراء، مثل النسخ أو الإرسال عبر الفاكس أو المسح الضوئي أو فتح شاشة القائمة أو الاستجابة للرسائل.

**ملاحظة:** قد تختلف الشاشة الرئيسية وفقًا لإعدادات تخصيص الشاشة الرئيسية وإعداد الشخص المسؤول والحلول المضمنة النشطة.

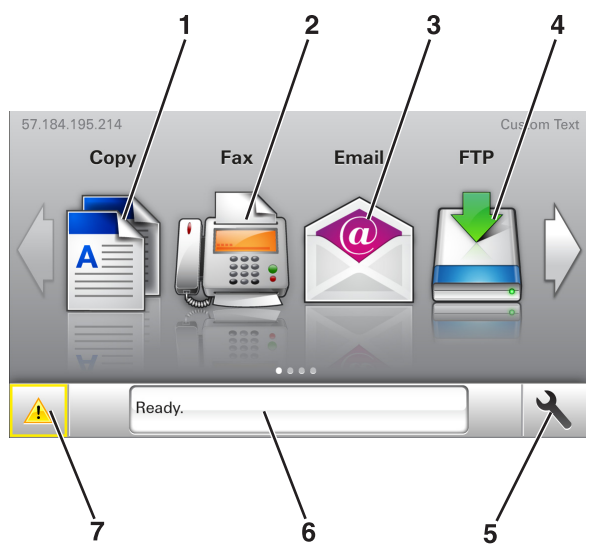

| المس |                                 | من أجل                                                                                                    |
|------|---------------------------------|----------------------------------------------------------------------------------------------------|
| 1    | النسخ                           | الوصول إلى قوائم النسخ وإنشاء تُسخ.                                                                                                    |
| 2    | فاكس                            | الوصول إلى قوائم الفاكس وإرسال الفاكسات.                                                                                                    |
| 3    | البريد الإلكتروني               | الوصول إلى قوائم البريد الإلكتروني وإرسال رسائل البريد الإلكتروني.                                                                                                    |
| 4    | FTP                             | الوصول إلى قوائم بزوتوكول نقل الملفات (FTP) ومسح المستندات<br>ضونيًا مباشرةً إلى ملقم FTP.                                                                                                    |
| 5    | رمز القائمة                     | قم بالوصول لقوائم الطابعة.<br><b>ملاحظة:</b> نكون القوائم متاحة فقط عندما تكون الطا <b>بعة في حالة</b><br>جاهزة.                                                                                                    |
| 6    | شريط رسالة<br>الحالة            | <ul> <li>اعرض حالة الطابعة الحالية مثل جاهزة أو مشغولة.</li> <li>لعرض حالات مستلزمات الطابعة، مثل وحدة التصوير منخفضة<br/>أو انخفاض مستوى الحبر بالخرطوشة.</li> <li>اعرض رسائل الندخل وإرشادات حول كيفية مسحها.</li> </ul> |
| 7    | الحالة /<br>مستلزمات<br>الطباعة | <ul> <li>لعرض رسالة تحذير من الطابعة أو رسائل خطأ عندما تتطلب<br/>الطابعة التدخل لمتابعة المعالجة.</li> <li>اطلع على مزيد من المعلومات حول رسائل أو تحذيرات الطابعة،<br/>وحول كيفية مسحها.</li> </ul>                      |

#### وقد يظهر هذا أيضًا على الشاشة الرئيسية:

| المس                     | من أجل                                        |
|--------------------------|-----------------------------------------------|
| البحث في المهام المحجوزة | البحث في المهام المحجوزة حاليًا.              |
| المهام بحسب المستخدم     | للوصول إلى مهام الطباعة التي يحفظها المستخدم. |
| ملفات التعريف والتطبيقات | الوصول إلى ملفات التعريف والتطبيقات.          |

### الميزات

| الميزة                                       | الوصف                                                                                                    |
|----------------------------------------------|----------------------------------------------------------------------------------------------------|
| تنبيه رسالة الحضور                           | إذا أثرت رسالة حضور في إحدى الوظائف، فسيظهر هذا الرمز<br>وسيومض ضوء المؤشر الأحمر.                                                                                                    |
| تحذير                                        | إذا حدثت حالة خطأ، فسيظهر هذا الرمز .                                                                                                    |
| عنوان IP الخاص بالطابعة<br>مثال: 123.123.123 | يقع عنوان IP للطابعة في الزاوية اليسرى العلوية من الشاشة الرنيسية<br>ويتم عرضه على شكل أربع مجموعات من الأرقام تفصل بينها نقاط.<br>يمكنك استخدام عنوان IP عند الوصول إلى Embedded Web<br>Server (ملقم الويب المضمن) لعرض إعدادات الطابعة وتهينتها عن<br>بعد، حتى عندما لا تكون بالقرب من الطابعة. |

# استخدام أزرار شاشة اللمس

ملاحظة: قد تختلف الشاشة الرئيسية والرموز والأزرار وفقًا لإعدادات تخصيص الشاشة الرئيسية وإعداد الشخص المسؤول والحلول المضمّنة النشطة.

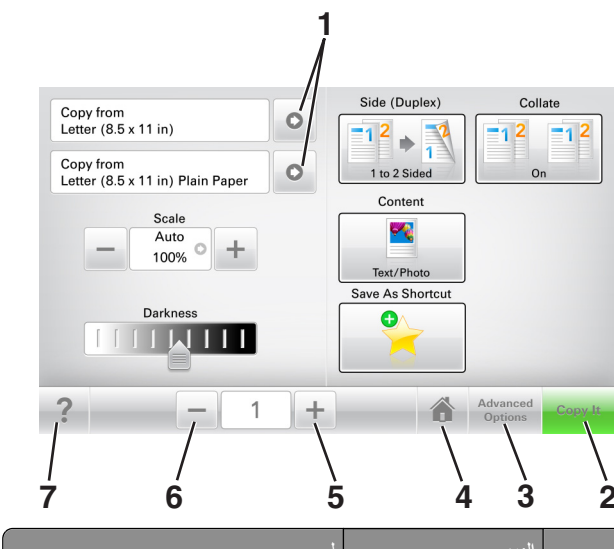

|   | المس             | د                                    |
|---|------------------|--------------------------------------|
| 1 | الأسهم           | عرض قائمة بالخيارات.                 |
| 2 | Copy It          | طباعة نسخة.                          |
| 3 | خيارات متقدمة    | تحدید خیار نسخ.                      |
| 4 | المنزل           | الانتقال إلى الشاشة الرئيسية.        |
| 5 | (زيادة) Increase | تحديد قيمة أعلى.                     |
| 6 | (خفض) Decrease   | تحديد قيمة أقل.                      |
| 7 | تلميحات          | افتح مربع حوار تعليمات حساسة للسياق. |

## استخدام أزرار شاشة اللمس الأخرى

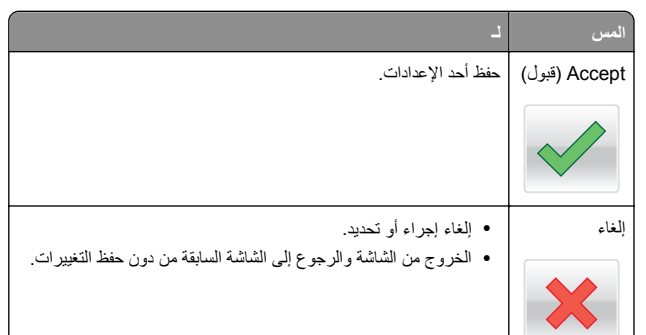

| مس          | د                                        |
|-------------|------------------------------------------|
| 8عادة تعيين | لإعادة تعيين القيم التي تظهر على الشاشة. |
| 5           |                                          |

إعداد تطبيقات الشاشة الرئيسية واستخدامها

# العثور على عنوان IP الخاص بالكمبيوتر

#### لمستخدمي نظام التشغيل Windows

1 في مربع الحوار Run (تشغيل)، اكتب cmd لفتح موجه الأمر.

2 اكتب ipconfig، ثم ابحث عن عنوان IP.

### لمستخدمي نظام التشغيل Macintosh

- 1 من System Preferences (تفضيلات النظام) في القائمة Apple، حدد (الشبكات).
  - 2 حدد نوع الاتصال الذي تستخدمه ثم انقر فوق Advanced (خيارات متقدمة) > TCP/IP.

**3** ابحث عن عنوان IP.

# العثور على عنوان IP الخاص بالطابعة

**ملاحظة:** تأكّد من أن الطابعة متصلة بالشبكة أو بخادم طباعة.

يمكنك العثور على عنوان IP الخاص بالطابعة:

- من الزاوية العلوية اليسرى لشاشة الطابعة الرئيسية.
- من قسم TCP/IP في قائمة شبكة الاتصال/المنافذ.
- من خلال طباعة صفحة إعداد شبكة الاتصال أو صفحة إعدادات القائمة، ثم العثور على قسم TCP/IP.

ملاحظة: ويتم عرض عنوان P| في أربع مجموعات من الأرقام المفصولة بنقاط، على النحو 123.123.123.123.

# الوصول إلى ملقم ويب المضمن

يعد خادم الوصول المضمن عبارة عن صفحة ويب الطابعة التي تثيح لك عرض إعدادات الطابعة وتهيئتها عن بُعد حتى لو لم تكن بالقرب من الطابعة ماديًا.

- 1 احصل على عنوان P للطابعة:
- من الشاشة الرئيسية للوحة التحكم بالطابعة
- من قسم TCP/IP في القائمة شبكة الاتصال/المنافذ
- من خلال طباعة صفحة إعداد شبكة الاتصال أو صفحة إعدادات القائمة، ثم العثور على قسم TCP/IP

ملاحظة: ويتم عرض عنوان IP في أربع مجموعات من الأرقام المفصولة بنقاط، على النحو 123.123.123.123.

- 2 افتح مستعرض ويب، ثم اكتب عنوان IP الخاص بالطابعة في حقل العنوان.
  - 3 اضغط على Enter.

ملاحظة: إذا كنت تستخدم خادم وكيل، فقم بتعطيله تلقانيًا لتحميل صفحة الويب بشكل صحيح.

# تخصيص الشاشبة الرئيسية

1 افتح مستعرض ويب، ثم اكتب عنوان IP الخاص بالطابعة في حقل العنوان.

ملاحظة: اعرض عنوان P| للطابعة على الشائشة الرئيسية للطابعة. ويتم عرض عنوان P| في أربع مجموعات من الأرقام المفصولة بنقاط على النحو 123.123.123.123.

- 2 جرًب حلاً أو أكثر مما يلي:
- قم بعرض رموز وظائف الطابعة الأساسية أو إخفائها.
   أ انقر فوق الاعدادات >إحدادات عامة >تخصيص الشاشة الرنيسية.
- حدد مربعات الاختيار لتحديد الرموز التي ستظهر على الشاشة الرئيسية.

ملاحظة: إذا قمت بمسح مربع اختيار بجانب رمز، فلن يظهر الرمز عندئذٍ على الشاشة الرئيسية.

- ج انقر فوق Submit (إرسال).
- قم بتخصيص الرمز لتطبيق. للحصول على مزيد من المعلومات، انظر "العثور على معلومات حول تطبيقات الشاشة الرئيسية" في الصفحة 3 أو انظر المراجع المرفقة بالتطبيق.

# التعرف على التطبيقات المختلفة

| استخدام     | L                                                                                                    |
|-------------|----------------------------------------------------------------------------------------------------|
| نسخ البطاقة | قم بمسح كلا وجهى البطاقة وطباعتهما على صفحة واحدة. للحصول على<br>المزيد من المعلومات، انظر "إعداد نسخ بطاقة الهوية" في الصفحة<br><u>3</u> . |
| فاكس        | قم بمسح مستند ضوئيًا، ثم أرسله إلى رقم فاكس. للحصول على المزيد من<br>المعلومات، انظر " <u>ار</u> سال فاكس" في الصفحة <u>1</u> 3.            |

| استخدام                             | L                                                                                                    |
|-------------------------------------|----------------------------------------------------------------------------------------------------|
| النماذج والمفضلة                    | ابحث بسرعة عن النماذج المستخدمة بشكل متكرر على الإنترنت واطبعها<br>مباشرة من الشاشة الرئيسية للطابعة. للحصول على المزيد من المعلومات،<br>انظر "إعداد النماذج والمفضلة" في الصفحة 3. |
| Multi Send                          | قم بمسح مستند ضوئيًا، ثم أرسله إلى وجهات متعددة. للحصول على المزيد<br>من المعلومات، انظر <u>"إعداد Multi Send" في الصفحة 4</u> .                                                    |
| MyShortcut                          | قم بإنشاء اختصارات مباشرة على الشاشة الرنيسية للطابعة. للحصول على<br>المزيد من المعلومات، انظر <u>"استخدام MyShortcut (وضع التوفير)"</u><br>في الصفحة <u>3</u> .                    |
| المسح الضوئي إلى البريد<br>الكتروني | قم بمسح مستند ضوئيًا، ثم أرسله إلى عنوان بريد الكتروني. للحصول على<br>المزيد من المعلومات، انظر <u>"الإرسال بالبريد الإلكتروني" في</u><br>ا <u>لصفحة 12</u> .                       |
| مسح ضوني إلى<br>الكمبيوتر           | قم بمسح مستند ضوئيًا، ثم احفظه في مجلد معر ف مسبقًا على كمبيوتر<br>مضيف. للحصول على المزيد من المعلومات، انظر <u>"إعداد المسح الضوئي</u><br>إلى الكمبيوتر" في الصفحة 15.            |
| مسح ضون <i>ي</i> إلى ملف<br>FTP     | قم بمسح المستندات ضوئياً مباشرة إلى ملقم بروتوكول نقل الملفات (FTP).<br>للحصول على المزيد من المعلومات، انظر <u>"المسح الضوئي إلى عنوان</u><br>FTP في الصفحة <u>14</u> .            |
| مسح ضوني إلى شبكة<br>الاتصال        | قم بمسح مستند ضوئيًا، ثم أرسله إلى مجلد شبكة اتصال مشتركة. للحصول<br>على المزيد من المعلومات، انظر " <u>إعداد المسح الضوئي إلى شبكة الاتصال</u> "<br>في الصفحة 4.                   |

## استخدام تطبيقات الشاشة الرئيسية

# العثور على معلومات حول تطبيقات الشاشة الرئيسية

تأتى الطابعة مزودة بتطبيقات الشاشة الرئيسية المثبتة مسبقًا. قبل التمكن من استخدام هذه التطبيقات، عليك أولا تنشيط هذه التطبيقات وإعدادها باستخدام ملقم الويب المضمّن. للحصول على مزيد من المعلومات حول الوصول إلى ملقم الويب المضمّن، انظر "الوصول إلى ملقم ويب المضمن" في الصفحة 2.

للحصول على معلومات تفصيلية حول تهيئة تطبيقات الشاشة الرئيسية واستخدامها، اتصل بالمكان الذي اشتريت منه الطابعة.

### إعداد "النماذج والمفضلة"

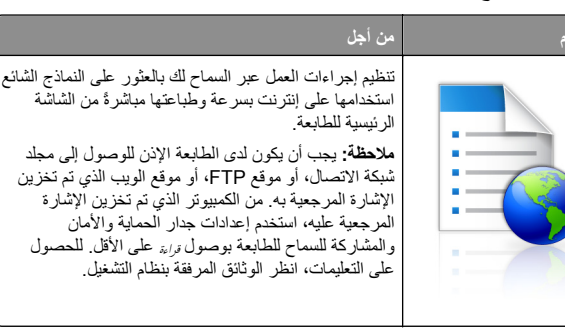

1 افتح مستعرض ويب، ثم اكتب عنوان IP الخاص بالطابعة في حقل العنوان.

ملاحظة: اعرض عنوان IP للطابعة على الشاشة الرئيسية للطابعة. يظهر عنوان IP في أربع مجموعات من الأرقام المفصولة بنقاط، مثل 123.123.123.123

- 2 انفر فوق Settings (الإعدادات) > Apps (التطبيقات) > Apps (النماذج Management (إدارة التطبيقات) > Forms and Favorites (النماذج والمفضلة).
  - 3 انقر فوق Add (إضافة)، ثم خصّص الإعدادات.

ملاحظات:

- انظر التعليمات التي تظهر عند المرور بالماوس عليها بجوار كل حقل للحصول على وصف للإعداد.
- للتأكد من صحة إعدادات الموقع للإشارة المرجعية، اكتب عنوان PI الصحيح الخاص بكمبيوتر المضيف حيث تقع الإشارة المرجعية. لمزيد من المعلومات حول الحصول على عنوان PI الخاص بكمبيوتر المضيف، انظر "العثور على عنوان PI الخاص بالكمبيوتر" في الصفحة <u>2</u>.
  - تأكد من أن الطابعة تملك حقوق الوصول إلى المجلد حيث تقع الإشارة المرجعية.

#### **4** انقر فوق **تطبيق**

لاستخدام التطبيق، المس Forms and Favorites (النماذج والمفضلة) على الشائسة الرئيسية للطابعة، ثم تنقل عبر فنات النماذج، أو ابحث عن النماذج استناداً إلى رقم النموذج، أو اسمه، أو وصفه.

# إعداد نسخ بطاقة الهوية

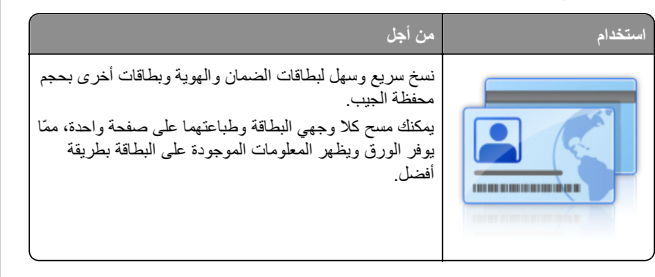

1 افتح مستعرض ويب، ثم اكتب عنوان IP الخاص بالطابعة في حقل العنوان.

**ملاحظة:** اعرض عنوان IP للطابعة على الشاشة الرئيسية للطابعة. يظهر عنوان IP في أربع مجموعات من الأرقام المفصولة بنقاط، مثل 123.123.123.

- 2 انقر فوق الإعدادات > التطبيقات > إدارة التطبيقات > نسخ البطاقة.
  - 3 غير خيارات المسح الضوئي الافتراضية، إذا لزم الأمر.
- الدرج الافتراضي يحدد الدرج الافتراضي الذي يجب استخدامه لطباعة صور المسح الضوئي.
- عدد النسخ الافتراضي \_\_يحدد عدد النسخ التي يجب أن تتم طباعتها تلقائبًا لدى استخدام التطبيق.
- إعداد التباين الافتراضي حدد إعدادًا لزيادة مستوى التباين أو تقليله ادى طباعة البطاقة التي يتم مسحها ضوئيًا. حدد Best for Content (الأفضل للمحتوى) إذا أردت أن تضبط الطابعة التباين تلقائيًا.
- إعداد التدرج الافتراضي بحدد حجم البطاقة التي يتم مسحها ضوئيًا لدى طباعتها.
   الإعداد الافتراضي هو 100% (حجم كامل).
- إخراج الألوان حدد مربع الاختيار لطباعة البطاقة الممسوحة ضوئيًا بالألوان، أو امسح التحديد لإجراء المسح الضوئي بالأبيض والأسود.
  - إعداد الدقة \_\_\_\_\_ بضبط جودة البطاقة التي يتم مسحها ضوئيًا.

ملاحظات:

- عند مسح بطاقة ضوئيًا، تلكد من أن دقة المسح الضوئي لا تتعدى 200 نقطة لكل بوصة للألوان، و400 نقطة لكل بوصة للأبيض والأسود.
- لدى مسح عدة بطاقة ضوئيًا، تلكد من أن دقة المسح الضوئي لا تتعدى 150 نقطة لكل بوصة للألوان، و300 نقطة لكل بوصة للأبيض والأسود.
- حدود الطباعة \_\_\_\_\_ يحدد مربع الاختيار لطباعة صورة المسح الضوئي مع حد حولها.

#### **4** انقر فوق **تطبيق**

لاستخدام التطبيق، المس Card Copy (نسخ بطاقة الهوية) على الشاشة الرئيسية للطابعة، ثم اتبع الإرشادات.

# استخدام MyShortcut (وضع التوفير)

| من أجل                                                                                                    | خدام |
|----------------------------------------------------------------------------------------------------|------|
| قم بإنشاء اختصارات على الشائشة الرئيميية للطابعة، مع إعدادات<br>تصل إلى 25 مهمة نسخ أو فاكس أو بريد الكتروني مستخدمة بشكل<br>متكرر. |      |

لاستخدام التطبيق، المس MyShortcut، ثم اتبع الإرشادات المبينة على شاشة الطابعة.

### إعداد Multi Send

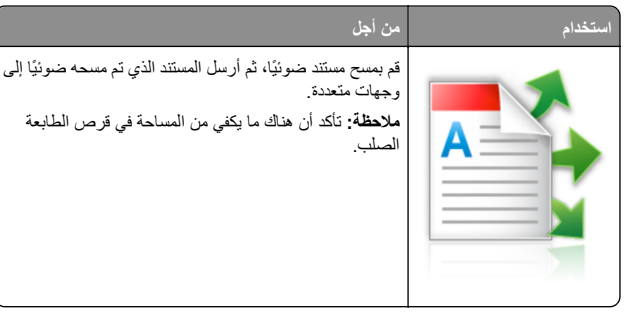

1 افتح مستعرض ويب، ثم اكتب عنوان IP الخاص بالطابعة في حقل العنوان.

ملاحظة: اعرض عنوان IP للطابعة على الشاشة الرئيسية للطابعة. يتم عرض عنوان IP في أربع مجموعات من الأرقام المفصولة بنقاط، على النحو التالي .123.123.123.123

- 2 انقر فوق الإعدادات > التطبيقات > إدارة التطبيقات > Multi Send.
- 3 من قسم الأوضاع، انقر فوق Add (إضافة)، ثم قم بتخصيص الإعدادات.

#### ملاحظات:

- انظر التعليمات التي تظهر عند المرور بالماوس عليها بجوار كل حقل للحصول على وصف للإعداد.
- إذا حددت FTP أو Share Folder (المجلد المشترك) كوجهة، فتأكد من صحة إعدادات الموقع للوجهة. اكتب عنوان IP الصحيح الخاص بكمبيوتر المضيف حيث تقع الوجهة المحددة. لمزيد من المعلومات حول الحصول على عنوان IP الخاص بكمبيوتر المضيف، انظر "العثور على عنوان IP الخاص بالكمبيوتر " في الصفحة 2.

#### 4 انقر فوق تطبيق.

لاستخدام التطبيق، المس Multi Send على الشاشة الرئيسية للطابعة، ثم اتبع الإرشادات المبينة على شاشة الطابعة.

# إعداد المسح الضوئى إلى شبكة الاتصال

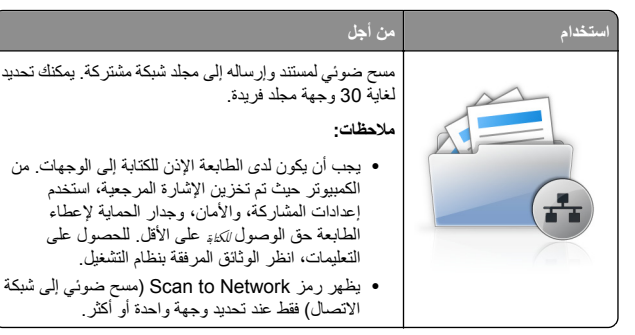

1 افتح مستعرض ويب، ثم اكتب عنوان IP الخاص بالطابعة في حقل العنوان.

ملاحظة: اعرض عنوان IP للطابعة على الشاشة الرئيسية للطابعة. يظهر عنوان IP في أربع مجموعات من الأرقام المفصولة بنقاط، مثل 123.123.123.

- 2 نفذ أي مما يلي:
- انقر فوق إعداد الماسحة الضوئية للعمل على شبكة الاتصال > انقر هذا.
- انقر فوق الإعدادات > التطبيقات > إدارة التطبيقات > مسح ضوئى إلى شبكة الاتصال
  - 3 حدد الوجهات، ثم خصّص الإعدادات.

ملاحظات:

- انظر التعليمات التي تظهر عند المرور بالماوس عليها بجوار بعض الحقول للحصول على وصف للإعداد
- للتأكد من صحة إعدادات الموقع للوجهة، اكتب عنوان IP الصحيح الخاص بكمبيوتر المضيف حيث تقع الوجهة المحددة. لمزيد من المعلومات حول الحصول على عنوان IP المخاص بكمبيوتر المضيف، انظر <u>"العثور على عنوان</u> IP الخاص بالكمبيوتر" في الصفحة 2.
- تأكد من أن الطابعة تملك حقوق الوصول إلى المجلد حيث تقع الوجهة المحددة.

#### 4 انقر فوق تطبيق.

لاستخدام التطبيق، المس Scan to Network (مسح ضوئي إلى شبكة الاتصال) على الشاشة الرئيسية للطابعة، ثم اتبع الإرشادات المبينة على شاشة الطابعة.

### إعداد لوحة التشغيل عن بعد

يتيح لك هذا التطبيق التفاعل مع لوحة التحكم بالطابعة حتى عندما لا تكون فعليًا بالقرب من طابعة شبكة الاتصال. ويمكنك، من الكمبيوتر ،عرض حالة الطابعة وتحرير مهام الطباعة المحجوزة وإنشاء الإشارات المرجعية بالإضافة إلى القيام بمهام أخرى مرتبطة بالطباعة

1 افتح مستعرض ويب، ثم اكتب عنوان IP الخاص بالطابعة في حقل العنوان.

ملاحظة: اعرض عنوان IP للطابعة على الشاشة الرئيسية للطابعة. يظهر عنوان IP في أربع مجموعات من الأرقام المفصولة بنقاط، مثل 123.123.123.

> 2 انقر فرق Settings (الإعدادات) > Remote Operator Panel Settings (إعدادات لُوحة التشغيل عن بعد).

> > 3 حدد خانة الاختيار تمكين، ثم قم بتخصيص الإعدادات.

4 انقر فوق إرسال.

لاستخدام التطبيق، انقر فوق لوحة التشغيل عن بعد >بدء تشغيل تطبيق VNC الصغير.

### تصدير التهيئة واستيرادها

يمكنك تصدير إعدادات التهيئة إلى ملف نصى، ثم استير اد الملف بعد ذلك لتطبيق الإعدادات على طابعات أخرى.

1 افتح مستعرض ويب، ثم اكتب عنوان IP الخاص بالطابعة في حقل العنوان.

ملاحظة: اعرض عنوان IP على الشاشة الرئيسية للطابعة. ويتم عرض عنوان IP في أربع مجموعات من الأرقام المفصولة بنقاط على النحو 123.123.123.

#### 2 قم بتصدير ملف تهيئة أو استيراده لتطبيق واحد أو تطبيقات متعددة.

### لتطبيق واحد

أ انتقل إلى:

Apps Management< (الإعدادات) Apps</ (إدارة التطبيقات) > حدد تطبيقًا > Configure (تهيئة)

ب قم بتصدير ملف التهيئة أو استير اده.

#### ملاحظات:

- إذا حدث خطأ نفاد ذاكرة JVM، فكرر عملية التصدير حتى يتم حفظ ملف التهيئة
- إذا حدثت فترة توقف وظهرت شاشة فارغة، فقم بتحديث مستعرض ويب، ثم انقر فوق Apply (تطبيق).

#### للتطبيقات المتعددة

- انقر فوق Settings (إعدادات) >Import/Export (استير اد/تصدير). ب قم بتصدير ملف تهيئة أو استيراده.
- ملاحظة: عند استير اد ملف تهيئة، انقر فوق Submit (ارسال) لإكمال العملية

# تحميل الورق والوسائط الخاصة

# تعيين حجم الورق ونوعه

من الشاشة الرئيسية، انتقل إلى:

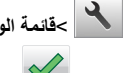

>قائمة الورق >حجم/نوع الورق > حدد أحد الأدراج > حدد حجم الورق أو

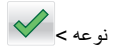

# تهيئة إعدادات الورق بحجم Universal

حجم الورق Universal هو إعداد مُعرَّف من قبل المستخدم يُتَبِح لك الطباعة على أحجام ورق غير موجودة في قوائم الطابعة.

#### ملاحظات

- أصغر حجم Universal (عام) مدعوم هو 76 × 127 ملم (3 × 5 بوصات) ويتم تحميله في وحدة التغذية متعددة الأغراض ووحدة التغذية اليدوية فقط.
- أكبر حجم Universal (عام) مدعوم هو 215.9 × 359.9 ملم (8.5 × 14.17 بوصة) ويتم تحميله في وحدة التغذية متعددة الأغراض ووحدة التغذية اليدوية فقط
  - 1 من الشاشة الرئيسية، انتقل إلى:

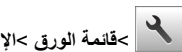

>قائمة الورق >الإعداد العام >وحدات القياس > تحديد وحدة القياس

2 المس Portrait Width (العرض الرأسي) أو Portrait Height (الارتفاع الرأسى).

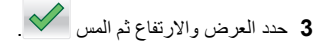

# تحميل درج سعة 250 ورقة و550 ورقة

الطابعة مزودة بدرج قياسي واحد سعة 250 ورقة (الدرج 1) مع وحدة تغذية يدوية مدمجة. يدعم كل من درج الورق سعة 250 ورقة والدرج الجرار المزدوج سعة 650 ورقة والدرج سعة 550 ورقة نفس أحجام الورق ونفس أنواعه ويتم تحميلها بنفس الطريقة.

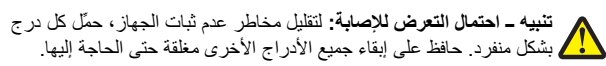

1 اسحب الدرج للخارج بالكامل.

ملاحظة: لا تقم بإزالة الأدراج أثناء طباعة إحدى المهام أو أثناء ظهور رسالة Busy (مشغولة) على الشاشة. القيام بذلك قد يؤدي إلى حدوث انحشار للورق.

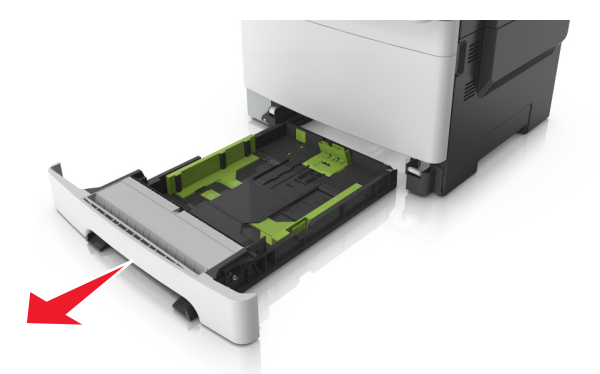

2 إذا كان الورق أطول من الورق بحجم letter، فاضغط على موجه طول الورق ثم حرَّكه إلى الجزء الخلفي للدرج لتوسعته.

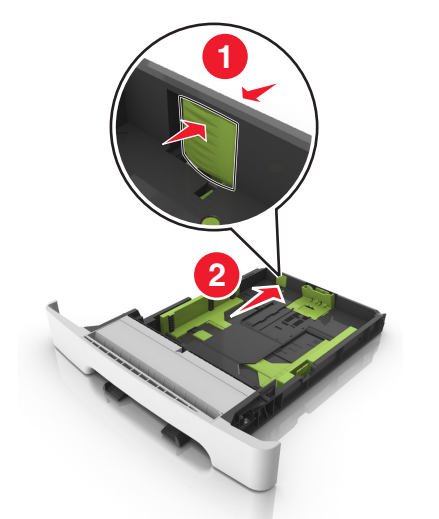

3 اضغط على لسان موجه الطول ثم حرّكه إلى الموضع المناسب لحجم الورق الجاري تحميله

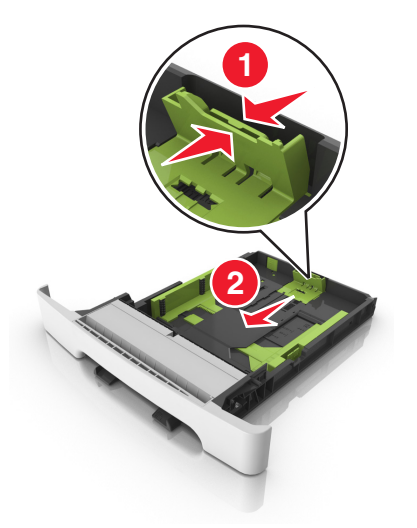

ملاحظة: استخدم مؤشرات حجم الورق الموجودة على الجزء السفلي من الدرج للمساعدة في تحديد موضع الموجهات.

4 اضغط على لسان موجه العرض ثم حرِّكه إلى الموضع المناسب لحجم الورق الجاري تحميله

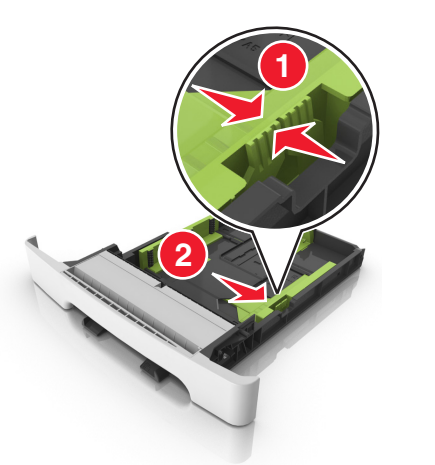

ملاحظة: استخدم مؤشرات حجم الورق الموجودة على الجزء السفلي من الدرج للمساعدة في تحديد موضع الموجهات.

5 قم بثني الأوراق للخلف وللأمام لفصلها عن بعضها، ثم قم بتهويتها. لا تقم بطي أو ثني الورق. قم بتسوية الحواف على سطح منبسط.

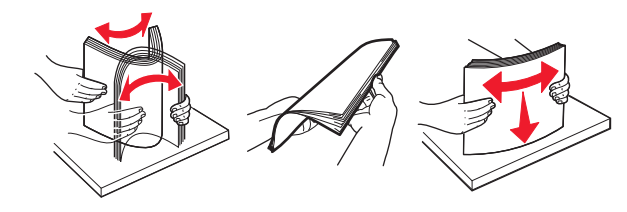

#### 6 حمّل حزمة الورق مع توجيه جانب الطباعة الموصى به للأعلى.

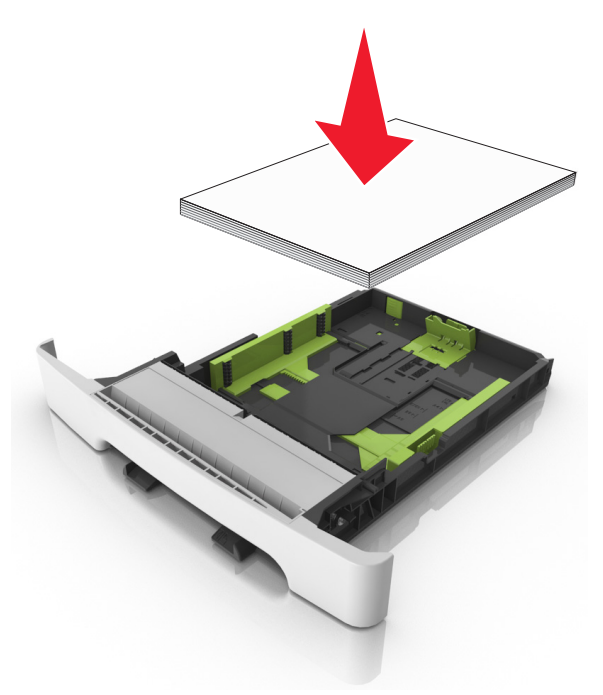

#### 7 اضبط موجّهات الورق بحيث تواجه حواف الورق بشكل محكم.

**8** قم بإدخال الدرج.

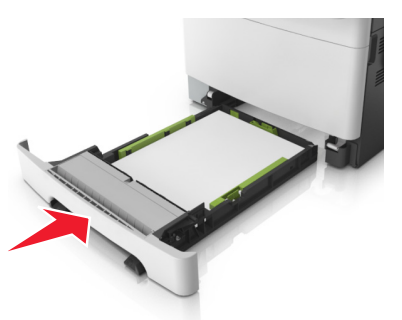

9 من لوحة التحكم بالطابعة، عيّن حجم الورق ونوعه من قائمة Paper (الورق) ليطابقا الورق الذي تم تحميله في الدرج.

**ملاحظة:** قد يؤدي استخدام أنواع ورق أو أحجام ورق مختلطة في أحد أدراج الورق إلى انحشار الورق.

### تحميل وحدة التغذية اليدوية

تم تزويد درج الورق القياسي سعة 250 ورقة بوحدة تغذية يدوية مدمجة يمكن استخدامها للطباعة على أنواع مختلفة من الورق بإدخال ورقة واحدة في كل مرة.

- 1 قم بتحميل ورقة في وحدة التغذية اليدوية:
- الوجه القابل للطباعة مواجه للأسفل للطباعة على وجه واحد
- الطباعة مع جعل الوجه القابل للطباعة مواجه للأعلى (مزدوجة)

#### **ملاحظة:** توجد طرق مختلفة لتحميل الورق ذي الرأسية حسب وضع الطباعة.

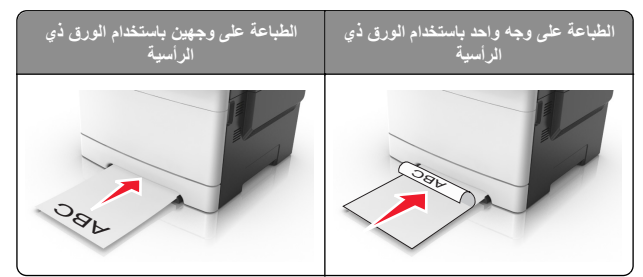

 قم بتحميل الظرف مع جعل اللسان متجهًا لأعلى وأمام الجانب الأيمن من موجًه الورق.

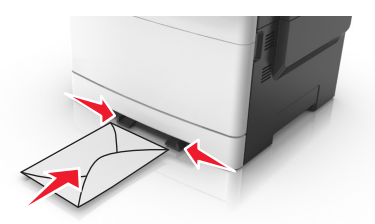

- 2 مم بتغذية الورق في وحدة التغذية اليدوية فقط عند النقطة التي يمكن فيها اتصدال الحافة الأمامية بموجهات الورق.
- ملاحظة: للحصول على أفضل جودة ممكنة للطباعة، استخدم الوسائط عالية الجودة فقط والمصممة لطابعات الليزر.
  - 3 قم بضبط موجهات الورق لتتلاءم مع عرض الورق الذي تم تحميله.
- تحدير تلف محتمل: </span>لا تدفع الورق عنوة داخل الطابعة. قد يتسبب دفع الوسائط قسرًا إلى حدوث حالات انحشار.

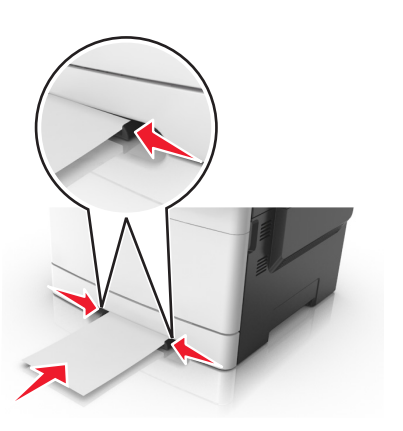

# تحميل الدرج المزدوج بسعة 650 ورقة

يتكون الدرج المزدوج سعة 650 ورقة (الدرج 2) من درج سعة 550 ورقة بالإضافة وحدة تغذية متعددة الأغراض مدمجة سعة 100 صفحة. يتم تحميل الدرج بنفس الطريقة التي يتم بها تحميل درج الورق سعة 250 ورقة ودرج الورق الاختياري سعة 550 ورقة، كما يدعم نفس أنواع الورق ونفس الأحجام. والاختلاف الوحيد بين الدرجين هو شكل لساني الموجه وموضع مؤشرات حجم الورق.

تنبیه - احتمال التعرض للإصابة: انتقلیل مخاطر عدم ثبات الجهاز، حمَّل کل در ج بشکل منفرد. حافظ علی ابقاء جمیع الأدراج الأخری مغلقة حتی الحاجة الیها.

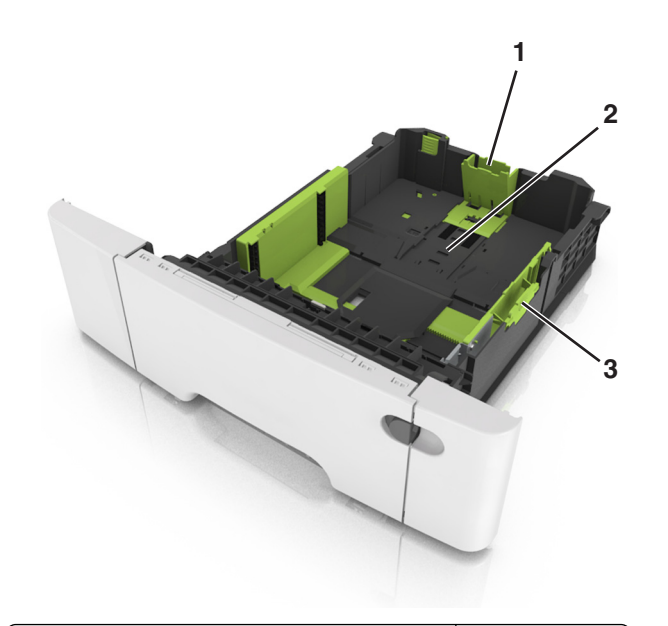

| 1 | علامة تبويب دليل الطول |
|---|------------------------|
| 2 | مؤشر حجم الورق         |
| 3 | أداة موجه العرض        |

## تحميل وحدة التغذية المتعددة الأغراض

1 ادفع مز لاج وحدة التغذية متعددة الأغراض إلى اليسار.

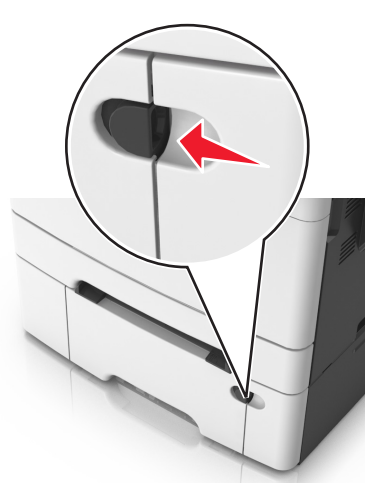

#### 2 قم بفتح وحدة التغذية متعددة الأغراض.

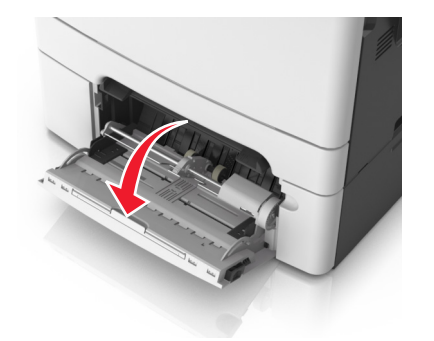

3 اسحب موسع وحدة التغذية متعددة الأغراض.

**ملاحظة:** وجه الموسع برفق بحيث تصبح وحدة التغذية متعددة الأغراض مفتوحة وموسعة بالكامل.

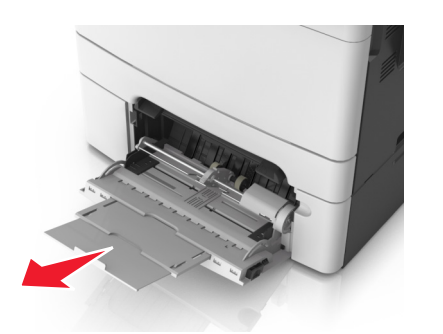

4 قم بإعداد الورق للتحميل.
 • قم بثني الورق للخلف والأمام لتفكيكه ثم قم بتهويته. لا تقم بطي أو ثني الورق. قم بتسوية الحواف على سطح منبسط.

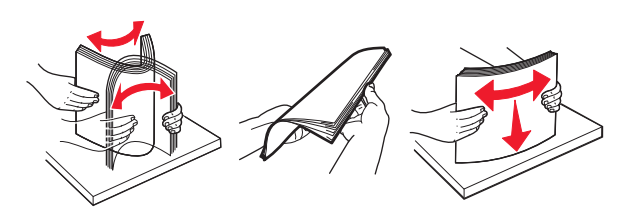

 أمسك الورق الشفاف من الأطراف ثم قم بتهويته. قم بتسوية الحواف على سطح منبسط.

ملاحظة: تجنب لمس الوجه القابل للطباعة من الورق الشفاف. وتوحَ الحذر لكي لا تترك خدوش عليهم.

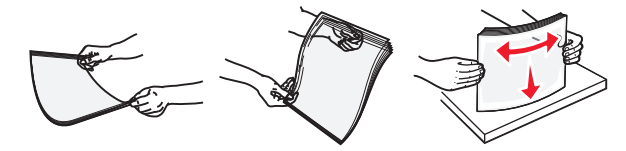

قم بثني مجموعة من الأظرف للخلف وللأمام للمباعدة بينهم، ثم قم بعملية التهوية.
 قم بتسوية الحواف على سطح منبسط.

تحذير - تلف محتمل: تجنب استخدام أظرف تحمل طوابع أو مشابك أو دبابيس أو ابزيم أو نوافذ العناوين أو بطانة مغلفة أو مواد لاصقة ذاتية اللصق. فقد تتسبب مثل هذه الأظرف في إحداث تلف شديد في الطابعة.

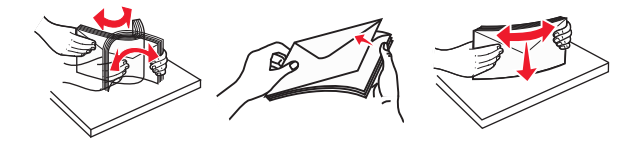

5 حدد موقع مؤشر الحد الأقصى لتعبئة الورق واللسان.

ملاحظة: تأكد من عدم تجاوز الورق أو الوسائط الخاصة لمؤشر الحد الأقصى لتعينة الورق الموجود على موجهات الورق.

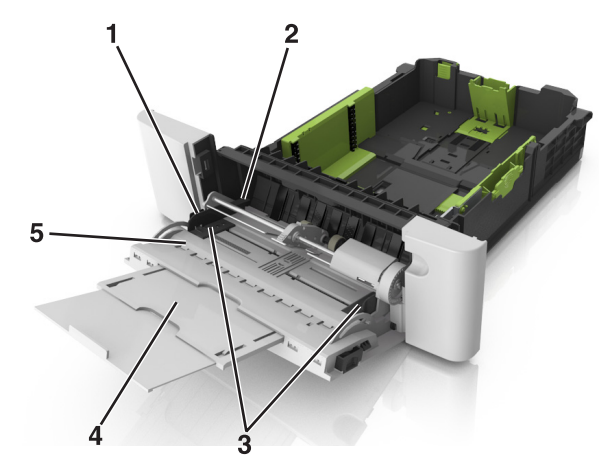

| 1 | أداة موجه العرض               |
|---|-------------------------------|
| 2 | مؤشر الحد الأقصى لتعبنة الورق |
| 3 | موجه العرض                    |
| 4 | موسع وحدة التغذية             |
| 5 | مؤشر حجم الورق                |

- 6 مم بتحميل الورق ثم قم بضبط موجه العرض ليلامس بصورة بسيطة حافة مجموعة الورق.
- حمّل الورق والبطاقات والورق الشفاف مع تحميل الجانب القابل للطباعة الموصى به بحيث يكون وجهه لأسفل وإدخال الحافة الطيا أو لا في الطابعة.

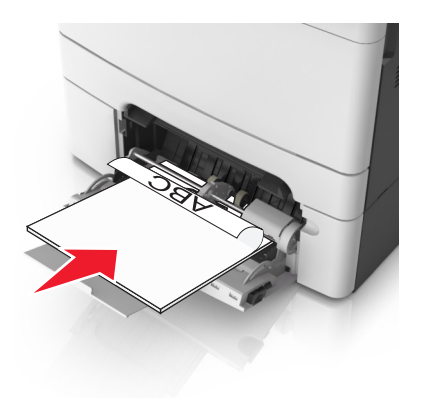

 قم بتحميل الأظرف مع جعل اللسان متجهًا لأعلى وأمام الجانب الأيمن من موجّه الورق.

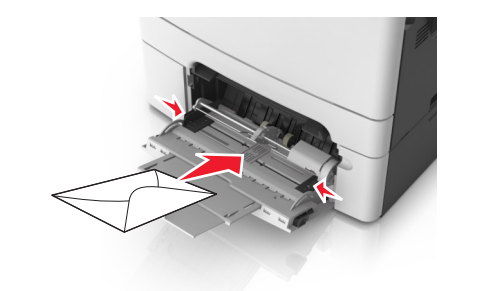

#### ملاحظات:

- لا تحمّل وحدة التغذية متعددة الأغراض أو تغلقها أثناء طباعة إحدى المهام.
  - حمّل حجمًا ونوعًا واحدًا من الورق في المرة الواحدة.
- يجب وضع الورق بصورة مستوية في وحدة التغذية متعددة الأغراض. تأكد من ملاءمة الورق بإحكام في وحدة التغذية متعددة الأغراض وأنه غير منتني أو محعد.
- 7 من لوحة التحكم بالطابعة، عنِّن حجم الورق ونوعه من قائمة "الورق" ليطابقا الورق الذي تم تحميله في الدرج.

# ربط الأدراج وفصلها

### ربط الأدراج وفصلها

1 افتح مستعرض ويب، ثم اكتب عنوان IP الخاص بالطابعة في حقل العنوان.

#### ملاحظات:

- اعرض عنوان PI للطابعة على الشاشة الرئيسية للطابعة. ويتم عرض عنوان PI في أربع مجموعات من الأرقام المفصولة بنقاط على النحو 123.123.123.123.
- إذا كنت تستخدم خادم وكيل، فقم بتعطيله تلقائيًا لتحميل صفحة الويب بشكل صحيح.

#### 2 انقر فوق الإعدادات >قائمة الورق.

3 قم بتغيير إعدادات حجم ونوع الورق للأدراج التي تقوم بربطها.

- لربط الأدراج، تأكد من أن حجم ونوع الورق للدرج يتطابق مع الدرج الآخر.
- لفصل الأدراج، تأكد من أن حجم ونوع الورق « يتطابق مع الدرج الآخر.

#### 4 انقر فوق Submit (إرسال).

ملاحظة: يمكنك كذلك تغيير إعدادات حجم ونوع الورق باستخدام لوحة التحكم بالطابعة. للحصول على المزيد من المعلومات، انظر "تعيين حجم الورق ونوعه" في الصفحة 4.

تحذير - تلف محتمل: يجب أن يتطابق الورق المحمل في الدرج مع اسم نوع الورق المخصص في الطابعة. تختلف درجة حرارة وحدة الصبهر وفقًا لنوع الورق المحدد. قد تحدث مشكلات في الطباعة إذا لم تتم تهيئة الإعدادات بشكل مناسب.

## إنشاء اسم مخصص لنوع ورق

#### استخدام "ملقم الويب المدمج"

1 افتح مستعرض ويب، ثم اكتب عنوان IP الخاص بالطابعة في حقل العنوان.

#### ملاحظات:

- اعرض عنوان IP المطابعة على الشائشة الرئيسية للطابعة. ويتم عرض عنوان IP في أربع مجموعات من الأرقام المفصولة بنقاط على النحو 123.123.123.123.
- إذا كنت تستخدم خادم وكيل، فقم بتعطيله تلقانيًا لتحميل صفحة الويب بشكل صحيح.
  - 2 انقر فوق إعدادات >قائمة الورق >أسماء مخصصة.
  - 3 حدد اسمًا مخصصًا، ثم اكتب اسمًا لنوع ورق مخصص.
    - 4 انقر فوق Submit (إرسال).
- 5 انقر فوق Custom Types (الأنواع المخصصة)، ثم تحقق من أن اسم نوع الورق المخصص الجديد قد استبدل الاسم المخصص.

#### استخدام لوحة تحكم الطابعة

1 من الشاشة الرئيسية، انتقل إلى:

Paper Menu< (قائمة الورق) >Custom Names (الأسماء المخصصة)

2 حدد اسمًا مخصصًا، ثم اكتب اسمًا لنوع ورق مخصص.

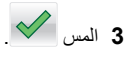

4 المس Custom Types (الأنواع مخصصة)، ثم تحقق من أن اسم نوع الورق المخصص الجديد قد استبدل الاسم المخصص.

### تعيين نوع ورق مخصص

#### استخدام "ملقم الويب المدمج"

- عيِّن اسم نوع ورق مخصص للدرج عند ربط الأدراج أو فصلها.
- 1 افتح مستعرض ويب، ثم اكتب عنوان IP الخاص بالطابعة في حقل العنوان.

#### ملاحظات:

 اعرض عنوان PI للطابعة على الشاشة الرئيسية للطابعة. ويتم عرض عنوان PI في أربع مجموعات من الأرقام المفصولة بنقاط على النحو 123.123.123.123.

- إذا كنت تستخدم خادم وكيل، فقم بتعطيله تلقائيًا لتحميل صفحة الويب بشكل
  - 2 انقر فوق إعدادات >قائمة الورق >أنواع مخصصة.
  - 3 حدد اسمًا لنوع الورق المخصص، ثم حدد نوعًا للورق.

**ملاحظة:** الورق هو من نوع إعداد المصنع الافتر اضي لجميع الأسماء المخصصة التي يحددها المستخدم.

- 4 انقر فوق Submit (إرسال).
  - استخدام لوحة تحكم الطابعة
- 1 من الشاشة الرئيسية، انتقل إلى:

الأنواع Custom Types< (قائمة الورق) Paper Menu< 🚺 مخصصة)

2 حدد اسمًا لنوع الورق المخصص، ثم حدد نوعًا للورق.

ملاحظة: الورق هو من نوع إعداد المصنع الافتر اضي لجميع الأسماء المخصصة التى يحددها المستخدم.

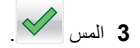

### تهيئة اسم مخصص

#### استخدام ملقم ويب المضمن الأمن

1 افتح مستعرض ويب، ثم اكتب عنوان IP الخاص بالطابعة في حقل العنوان.

#### ملاحظات

- اعرض عنوان PI للطابعة على الشاشة الرئيسية للطابعة. ويتم عرض عنوان IP في أربع مجموعات من الأرقام المفصولة بنقاط على النحو .123.123.123.123
- إذا كنت تستخدم خادم وكيل، فعطَّله مؤقتًا لتحميل صفحة الويب بشكل صحيح.
  - 2 انقر فوق إعدادات >قائمة الورق >أنواع مخصصة.
- 3 حدد الاسم المخصص المطلوب للتهيئة، ثم حدد نوع الورق أو الوسائط الخاصة، ثم انقر فوق إرسال.

#### استخدام لوحة التحكم

1 من الشاشة الرئيسية، انتقل إلى:

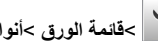

حقائمة الورق >أنواع مخصصة

2 حدد الاسم المخصص المطلوب تعيينه للتهيئة، ثم المس 2

# الطباعة

### طباعة النماذج

استخدم "النماذج والمفضلة" للوصول بسرعة وسهولة إلى النماذج المستخدمة بشكل متكرر أو المعلومات الأخرى التي تتم طباعتها بشكل منتظم. قبل أن تتمكن من استخدام هذا التطبيق؛ قم بإعداده على الطابعة أوَّلاً للحصول على المزيد من المعلومات، انظر "إعداد النماذج و المفضلة'' في الصفحة 3.

1 من الشاشة الرئيسية، انتقل إلى:

النماذج والمفضلة > حدد النموذج من القائمة > أدخل عدد النسخ > اضبط الإعدادات الأخرى

2 طبق التغيير ات.

### طباعة مستند

#### طباعة مستند

1 من لوحة التحكم بالطابعة، عيِّن نوع الورق وحجمه ليطابقا الورق الذي تم تحميله.

2 إرسال مهمة الطباعة:

#### لمستخدمي نظام التشغيل Windows

- أ بعد فتح أحد المستندات، انقر فوق ملف >طباعة.
- ب انقر فوق Properties(خصائص) أو Preferences (تفضيلات) أو Options (خيارات) أو Setup (إعداد).
  - ج اضبط الإعدادات إذا لزم الأمر.
    - د انقر فوق **موافق >طباعة**.

#### لمستخدمي نظام التشغيل Macintosh

- خصّص الإعدادات من مربع الحوار Page Setup (إعداد الصفحة):
- 1 أثناء فتح المستند، اختر File (ملف) >Page Setup (إعداد الصفحة). 2 اختر حجم الورق أو أنشئ حجمًا مخصصًا يتوافق مع الورق الذي تم
  - - 3 انقر فوق OK (موافق).
    - ب خصّص الإعدادات من مربع الحوار Print (طباعة):
- 1 أثناء فتح أحد المستندات، اختر File (ملف) >Print (طباعة). انقر فوق مثلث إظهار الخيارات لمشاهدة مزيد من الخيارات، إذا لزم الأمر
  - 2 من القوائم المنبثقة لخيارات الطباعة، اضبط الإعدادات إذا لزم الأمر.

ملاحظة: للطباعة على نوع ورق معين، اضبط إعداد نوع الورق ليتوافق مع الورق الذي تم تحميله أو حدد الدرج أو وحدة التغذية

3 انقر فوق Print (طباعة).

## الطباعة بالأبيض والأسود

من الشاشة الرئيسية، انتقل إلى:

> Settings (الإعدادات) > Print Settings (إعدادات الطابعة) > Black < (وضع الطباعة) Print Mode < (قائمة الجودة) Quality Menu

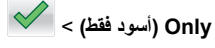

### ضبط قتامة مسحوق الحبر

#### استخدام "ملقم الويب المدمج"

1 افتح مستعرض ويب، ثم اكتب عنوان IP الخاص بالطابعة في حقل العنوان.

#### ملاحظات

- اعرض عنوان IP للطابعة على الشاشة الرئيسية للطابعة. ويتم عرض عنوان IP في أربع مجموعات من الأرقام المفصولة بنقاط على النحو .123.123.123.123
- إذا كنت تستخدم خادم وكيل، فقم بتعطيله تلقائيًا لتحميل صفحة الويب بشكل
- 2 انقر فوق إعدادات >إعدادات الطباعة >قائمة الجودة >قتامة مسحوق الحبر.
  - 3 قم بضبط الإعداد، ثم انقر فوق Submit (إرسال).

#### استخدام لوحة تحكم الطابعة

1 من الشاشة الرئيسية، انتقل إلى:

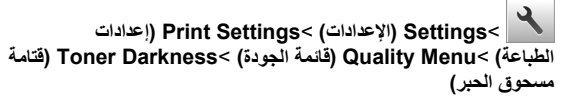

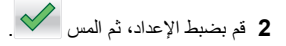

# استخدام أقصى سرعة وأقصى إنتاجية

تتيح لك إعدادات "أقصى سرعة" و "أقصى إنتاجية" إمكانية الاختيار بين سرعة طباعة أسرع أو إنتاجية أعلى لمسحوق الحبر . إن الإعداد الأفتر اضي للمصنع هو Max Yield (أقصى

- أقصى سرعة بسمح لك هذا الخيار بالطباعة سواء بالأسود أو الألوان وفقًا للإعداد المعين في برنامج تشغيل الطابعة. تطبع الطابعة بالألوان ما لم يتم تحديد "أسود فقط" في برنامج تشغيل الطابعة.
- أقصى إنتاجية يسمح لك بالتبديل بين وضع الأسود ووضع الألوان وفقًا لمحتوى الألوان الموجود في كلّ صفحة. ويمكنَ أن يؤدي التبديلُ المتكرر لوضعٌ الألوان إلى انخفاض سرعة الطباعة إذا كان محتوى الصفحات مختلطًا.

#### استخدام ملقم ويب المضمن الآمن

1 افتح مستعرض ويب، ثم اكتب عنوان IP الخاص بالطابعة في حقل العنوان.

#### ملاحظات:

- اعرض عنوان PI للطابعة على الشاشة الرئيسية للطابعة. ويتم عرض عنوان PI في أربع مجموعات من الأرقام المفصولة بنقاط على النحو 123.123.123.123.
- إذا كنت تستخدم خادم وكيل، فعطِّله مؤقتًا لتحميل صفحة الويب بشكل صحيح.
  - 2 انقر فوق إعدادات >إعدادات الطباعة >قائمة الإعداد.
- 3 من قائمة استخدام الطابعة، حدد Max Speed (أقصى سرعة) أو Max Yield (أقصى يرعة) أو Max Yield (أقصى إنتاجية).
  - **4** انقر فوق إ**رسال**

#### استخدام لوحة التحكم

- 1 من الشاشة الرئيسية، انتقل إلى:
- > إعدادات > إعدادات الطباعة >قائمة الإعداد
- 2 من قائمة استخدام الطابعة، حدد Max Speed (أقصى سرعة) أو Max Yield (أقصى يانتاجية).
  - 3 المس Submit (إرسال).

# الطباعة من وحدة تخزين محمولة أو جهاز محمول

### الطباعة من محرك أقراص محمول

#### ملاحظات:

- قبل طباعة ملف PDF مشفر، تتم مطالبتك بإدخال كلمة المرور الخاصة بالملف من لوحة التحكم بالطابعة.
  - لا يمكنك طباعة ملفات ليس لديك تصريحات بطباعتها.

#### 1 أدخل محرك أقراص محمول في منفذ USB.

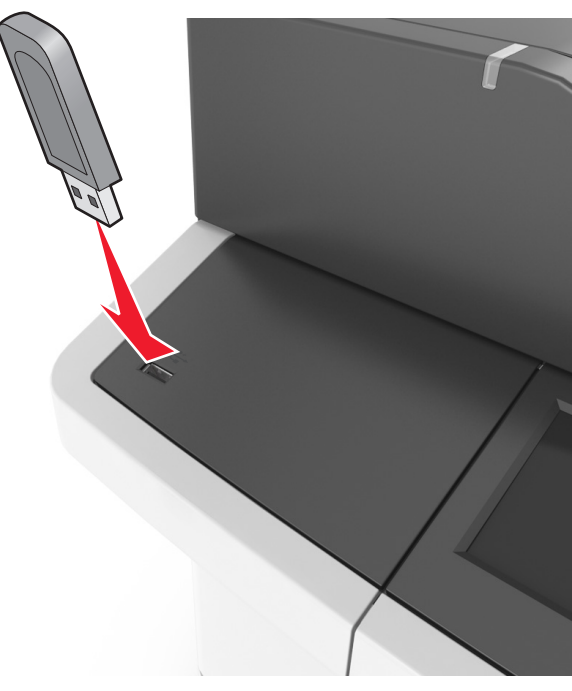

#### ملاحظات:

- يظهر رمز محرك الأقراص المحمول على الشاشة الرئيسية عند تركيب محرك
   الأقراص المحمول.
- إذا أنخلت محرك الأقراص المحمول حينما تكون الطابعة في حاجة إلى الانتباه،
   كما هو الحال حين يحدث انحشار للورق، فإن الطابعة تتجاهل جهاز الذاكرة.
- إذا أنخلت محرك الأقراص المحمول أثناء معالجة الطابعة لمهام طباعة أخرى، فستظهر الرسالة Busy (مشغولة) على شاشة الطابعة. بعد الانتهاء من معالجة مهام الطباعة هذه، قد تحتاج إلى استعراض قائمة المهام المتوقفة لطباعة مستندات من محرك أقراص محمول.

**تحذير ـ تلف محتمل:** لا تلمس كابل USB أو أيًا من مهاينات شبكة الاتصال اللاسلكية أو أي موصل أو وحدة الذاكرة أو الطابعة في المناطق الموضحة أثناء تنشيط الطباعة أو القراءة أو الكتابة من وحدة الذاكرة. فقد يحدث فقد للبيانات.

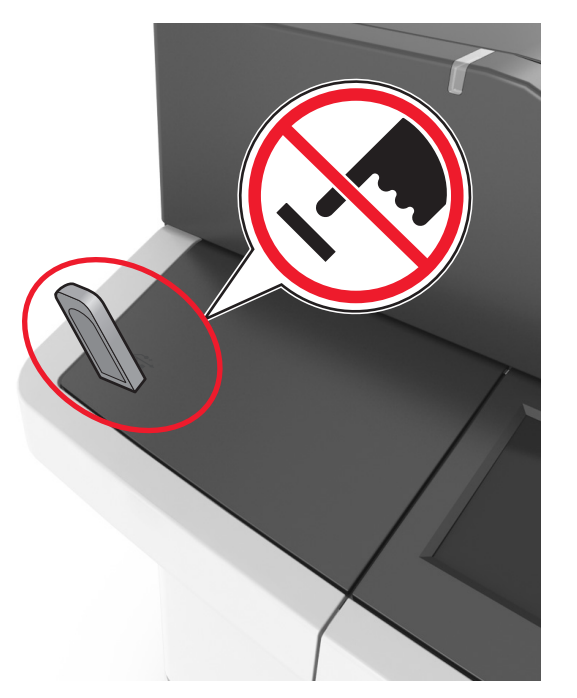

- 2 من لوحة تحكم الطابعة، المس المستند المطلوب طباعته.
  - **3** المس الأسهم للحصول على معاينة للمستند.

4 استخدم + أو لتحديد عدد النسخ التي تود طباعتها، ثم المس Print (طباعة).

ملاحظات:

- لا تزل محرك الأقراص المحمول من منفذ USB إلى أن ينتهى المستند من الطباعة.
- إذا تركت محرك الأقراص المحمول في الطابعة بعد ترك شاشة قائمة USB الأولية، فقم بلمس Held Jobs (المهام المحجوزة) على الشاشة الرئيسية لطباعة الملفات من محرك الأقراص المحمول.

### أنواع محركات أقراص فلاش والملفات المدعومة

#### ملاحظات:

- يجب أن تدعم محركات وحدات تخزين USB المحمولة عالية السرعة معيار السرعة الكاملة. إن أجهزة USB منخفضة السرعة غير مدعومة.
- يجب أن تدعم وحدات تخزين USB المحمولة نظام جدول تخصيص الملف (FAT). الأجهزة المهيئة بنظام New Technology File System (NTFS)، أو أي نظام ملفات آخر، غير مدعومة.

| يتم اختبار الكثير من وحدات التخزين المحمولة واعتمادها للاستخدام.<br>لمزيد من المعلومات، اتصل بالمكان الذي اشتريت منه الطابعة. |
|----------------------------------------------------------------------------------------------------|
|                                                                                                    |
|                                                                                                    |
|                                                                                                    |

## الطباعة من جهاز محمول

لتنزيل تطبيق طباعة متوافق عبر الأجهزة المحمولة، تفضل بزيارة موقعنا على الويب أو اتصل بالمكان الذي اشتريت منه الطابعة.

**ملاحظة:** وقد تتوفر أيضًا تطبيقات الطباعة عبر الأجهزة المحمولة من الجهة المُصنِّعة للجهاز المحمول.

# إلغاء مهمة طباعة

# إلغاء مهمة طباعة من لوحة تحكم الطابعة

1 من الشاشة الرئيسية، المس إ**لغاء المهام** أو اضغط على 🗙 بلوحة المفاتيح.

2 المس المهمة المطلوب إلغاؤها، ثم المس 2

### إلغاء مهمة طباعة من الكمبيوتر

#### لمستخدمي نظام التشغيل Windows

1 افتح مجلد الطابعات، ثم حدد طابعتك.

2 من قائمة انتظار الطباعة، حدد مهمة الطباعة التي تريد إلغاءها، ثم قم بحذفها.

#### لمستخدمي نظام التشغيل Macintosh

1 من System Preferences (تفضيلات النظام) في قائمة Apple، انتقل إلى طابعتك.

2 من قائمة انتظار الطباعة، حدد مهمة الطباعة التي تريد إلغاءها، ثم قم بحذفها.

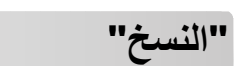

# إنشاء النسخ

### إنشاء نسخة سريعة

1 قم بتحميل المستند الأصلي ووجه الصفحة نحو الأعلى، الحافة القصيرة أولا في درج وحدة المستندات التلقائية (ADF) أو على زجاج الماسحة الضوئية ووجه الصفحة نحو الأسفل.

#### ملاحظات:

- لا تقم بتحميل البطاقات البريدية أو الصور الفوتو غرافية أو العناصر الصغيرة أو الأوراق الشفافة أو ورق الصور أو الوسائط الرقيقة (مثل قصاصات المجلات) في درج وحدة تغذية المستندات التلقانية (ADF). ضع هذه العناصر على زجاج الماسحة الضوئية.
  - تضيء لمبة مؤشر وحدة تغذية المستندات التلقانية (ADF) عندما يتم تحميل الورق بشكل سليم.
- 2 إذا كنت بصدد تحميل مستند في درج وحدة تغذية المستندات التلقائية (ADF)، فاضبط موجهات الورق.

ملاحظة: انجنب اقتصاص الصورة، تأكد من تطابق حجم المستند الأصلي مع حجم ورقة النسخ.

3 من لوحة تحكم الطابعة، اضغط على .

# النسبخ باستخدام وحدة تغذية المستندات التلقائية (ADF)

1 قم بتحميل المستند الأصلي ووجه الورق نحو الأعلى، الحافة القصيرة أو لا في درج وحدة تغذية المستندات التلقائية (ADF).

#### ملاحظات:

- لا تقم بتحميل البطاقات البريدية أو الصور الفوتو غرافية أو العناصر الصغيرة أو الورق الشفاف أو ورق الصور أو الوسائط الرقيقة (مثل قصاصات المجلات) في درج وحدة تغذية المستندات التلقائية (ADF). ضع هذه العناصر على زجاج الماسحة الضوئية.
- يضيء مصباح مؤشر وحدة تغذية المستندات التلقائية (ADF) عندما يتم تحميل الورق بشكل سليم.
  - 2 اضبط موجهات الورق.
  - 3 من الشاشة الرئيسية، انتقل إلى:

Copy (النسخ) > تحديد إعدادات النسخ >Copy It (إجراء النسخ)

## النسخ باستخدام زجاج الماسحة الضوئية

- 1 ضع المستند الأصلي على زجاج الماسحة الضوئية بحيث يكون وجهه لأسفل في الركن العلوي الأيسر.
  - 2 من الشاشة الرئيسية، انتقل إلى:

Copy (نسخ) >> تحديد إعدادات النسخ >> Copy It (بجراء النسخ) إذا كان لديك المزيد من الصفحات المطلوب مسحها ضوئيًا, حيننذ ضع المستند التالي على زجاج الماسحة الضوئية، ثم المس Scan the Next Page (مسح الصفحة التالية ضوئيًا).

3 المس Finish the Job (إنهاء المهمة).

# نسخ الصور الفوتوغرافية

- 1 ضع الصورة الفوتوغرافية على زجاج الماسحة الضوئية بحيث يكون وجهها لأسفل في الركن الأيسر العلوي.
  - 2 من الشاشة الرئيسية، انتقل إلى:

Copy (نسخ) >Content (محتوى) >Photo (صورة) >

3 من قائمة Content Source (مصدر المحتوى)، حدد الإعداد المناسب الذي يتوافق على أفضل وجه مع الصورة الأصلية.

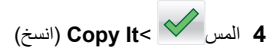

ملاحظة: إذا كان لديك المزيد من الصور لنسخها حيننذ ضع الصورة التالية على زجاج الماسحة الضوئية، ثم المس Scan the Next Page (مسح الصفحة التالية ضوئيًا).

5 المس Finish the Job (إنهاء المهمة).

# إلغاء مهمة نسخ

## إلغاء مهمة نسخ أثناء وجود المستند الأصلي في وحدة تغذية المستندات التلقائية (ADF)

حين تبدأ وحدة تغذية المستندات التلقانية (ADF) في معالجة أحد المستندات، المس Cancel Job (إلغاء المهمة) على لوحة تحكم الطابعة.

### إلغاء مهمة نسخ أثناء نسخ الصفحات باستخدام زجاج الماسحة الضونية

من الشاشة الرئيسية، المس Cancel Job (إلغاء المهمة).

تظهر الرسالة **Canceling (**جار الإلغاء) على الشائسة. عندما يتم إلغاء المهمة، تظهر الشائشة Copy (نسخ).

# إلغاء مهمة نسخ أثناء طباعة الصفحات

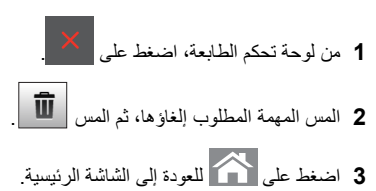

# الإرسال بالبريد الإلكتروني

## إعداد الطابعة للإرسال عبر البريد الإلكتروني

### إعداد وظيفة البريد الإلكتروني

1 افتح مستعرض ويب، ثم اكتب عنوان IP الخاص بالطابعة في حقل العنوان.

#### ملاحظات:

- اعرض عنوان P| للطابعة على الشائنة الرئيسية للطابعة. ويتم عرض عنوان P| في أربع مجموعات من الأرقام المفصولة بنقاط على النحو 123.123.123.123.
- إذا كنت تستخدم خادم وكيل، فقم بتعطيله تلقائيًا لتحميل صفحة الويب بشكل صحيح.
- 2 انقر فوق Settings (الإعدادات) > E-mail/FTP Settings (إعدادات البريد الإلكتروني) > E-mail Settings (إعدادات البريد الإلكتروني).
  - 3 أدخل المعلومات المناسبة، ثم انقر فوق Submit (إرسال).

# إنشاء اختصار بريد إلكتروني

### إنشاء اختصار بريد إلكتروني باستخدام Embedded Web Server (ملقم ويب المضمن)

1 افتح مستعرض ويب، ثم اكتب عنوان IP الخاص بالطابعة في حقل العنوان.

#### للاحظات:

- اعرض عنوان PI للطابعة على الشاشة الرئيسية للطابعة. ويتم عرض عنوان PI في أربع مجموعات من الأرقام المفصولة بنقاط على النحو 123.123.123.123.
- إذا كنت تستخدم خادم وكيل، فقم بتعطيله تلقائيًا لتحميل صفحة الويب بشكل

### صحيح.

2 انقر فوق Settings (إعدادات).

- 3 من عمود Other Settings (الإعدادات الأخرى)، انقر فوق Manage Shortcuts (إدارة الاختصارات) >E-mail Shortcut Setup (إعداد اختصار البريد إلكتروني).
- 4 اكتب اسمًا فريداً من نوعه لمستلم البريد الإلكتروني، ثم أكتب عنوان البريد الإلكتروني. في حالة إدخال عناوين متعددة، افصل بين كل عنوان بفاصلة.
  - 5 انقر فوق Add (إضافة).

#### إنشاء اختصار بريد إلكتروني باستخدام لوحة التحكم في الطابعة

- 1 من الشاشة الرئيسية، انتقل إلى:
- **بريد الكتروني >المستلم (المستلمون)** > واكتب عنوان البريد الإلكتروني للمستلم >

#### <

ملاحظة: لإنشاء مجموعة مستلمين، المس 🗲، ثم اكتب عنوان البريد الإلكترونـي المستلم التالي.

2 المس الموضوع > اكتب موضوع البريد الإلكتروني > 2.

- 3 المس الرسالة > اكتب الرسالة > 3
  - 4 قم بضبط إعدادات البريد الإلكتروني:

**ملاحظة:** إذا قمت بتغيير الإعدادات بعد إنشاء اختصار البريد الإلكتروني، فلن يتم حفظ الإعدادات.

- 5 المس حفظ كاختصار.
- 6 اكتب اسمًا مميزًا للاختصار، ثم المس 6
- 7 تحقق من أن اسم الاختصار صحيح، ثم المس موافق.

إذا كان اسم الاختصار غير صحيح، فالمس **الغاء**، ثم أعد إدخال المعلومات.

#### ملاحظات:

- يظهر اسم الاختصار في رمز اختصارات البريد الإلكتروني في الشاشة الرئيسية للطابعة.
- ويمكنك استخدام الاختصار عند إرسال مستند آخر بالبريد الإلكتروني باستخدام الإعدادات ذاتها.

# إرسال مستند بالبريد الإلكتروني

# إرسال بريد إلكتروني باستخدام لوحة التحكم في الطابعة

1 قم بتحميل المستند الأصلي ووجه الصفحة نحو الأعلى، الحافة القصيرة أو لا في درج وحدة المستندات التلقائية (ADF) أو على زجاج الماسحة الضوئية ووجه الصفحة نحو الأسفل.

### ملاحظات:

- لا نقم بتحميل البطاقات البريدية أو الصور الفوتو غرافية أو العناصر الصغيرة أو الأوراق الشفافة أو ورق الصور أو الوسائط الرقيقة (مثل قصاصات المجلات) في درج وحدة تغذية المستندات التلقائية. ضع هذه العناصر على زجاج الماسحة الضوئية.
  - يضيء مصباح مؤشر وحدة تغذية المستندات التلقائية عند تحميل الطابعة بصورة مناسبة.
- 2 إذا كنت بصدد تحميل مستند في درج وحدة تغذية المستندات التلقائية (ADF)، فاضبط موجهات الورق.

ملاحظة: ولتجنب خروج صورة مقصوصة، تأكد من تماثل حجم المستند الأصلي وحجم ورق النسخ.

3 من الشاشة الرئيسية، انتقل إلى:

# البريد الإلكتروني >المستلم (المستلمون)

4 أدخل عنوان بريد إلكتروني، أو اضغط على # ثم أدخل رقم الاختصار.

لإدخال مستلمين إضافيين، المس 🛹 ، ثم أدخل عنوان البريد الإلكتروني أو رقم الاختصار الذي ترغب في إضافته.

**ملاحظة:** يمكنك أيضًا إدخال عنوان بريد إلكتروني باستخدام دفتر العناوين.

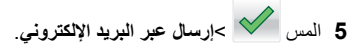

# إرسال بريد إلكتروني باستخدام رقم اختصار

1 قم بتحميل المستند الأصلي ووجه الصفحة نحو الأعلى، الحافة القصيرة أو لا في درج وحدة المستندات التلقائية (ADF) أو على زجاج الماسحة الضوئية ووجه الصفحة نحو الأسفل.

ملاحظات:

- لا تقم بتحميل البطاقات البريدية أو الصور الفوتو غرافية أو العناصر الصغيرة أو الأوراق الشفافة أو ورق الصور أو الوسائط الرقيقة (مثل قصاصات المجلات) في درج وحدة تغذية المستندات التلقائية. ضع هذه العناصر على زجاج الماسحة الضوئية.
  - يضيء مصباح مؤشر وحدة تغذية المستندات التلقانية عند تحميل الطابعة بصورة مناسبة.
- 2 إذا كنت بصدد تحميل مستند في درج وحدة تغذية المستندات التلقانية (ADF)، فاضبط موجهات الورق.

3 اضغط على #، ثم أدخل رقم الاختصار مستخدمًا لوحة المفاتيح الرقمية، ثم المس

 $\checkmark$ 

لإدخال مستلمين إضافيين، المس ← ، ثم أدخل عنوان البريد الإلكتروني أو رقم الاختصار الذي ترغب في إضافته.

**4** المس 💙 >إرسال عبر البريد الإلكتروني.

### إرسال بريد إلكتروني باستخدام دفتر العناوين

1 قم بتحميل المستند الأصلي ووجه الصفحة نحو الأعلى، الحافة القصيرة أو لا في درج وحدة المستندات التلقانية (ADF) أو على زجاج الماسحة الضوئية ووجه الصفحة نحو الأسفل.

#### ملاحظات:

- لا تقم بتحميل البطاقات البريدية أو الصور الفوتوغرافية أو العناصر الصغيرة أو الأوراق الشفافة أو ورق الصور أو الوسائط الرقيقة (مثل قصاصات المجلات) في درج وحدة تغذية المستندات التلقائية. ضع هذه العناصر على زجاج الماسحة الضوئية.
  - يضىء مصباح مؤشر وحدة تغذية المستندات التلقائية عند تحميل الطابعة بصورة مناسبة.
- 2 إذا كنت بصدد تحميل مستند في درج وحدة تغذية المستندات التلقائية (ADF)، فاضبط موجهات الورق.
  - 3 من الشاشة الرئيسية، انتقل إلى:

بريد الكتروني >المستلم (المستلمون) > ح اكتب اسم المستلم >

**4** المس أسماء المستلم.

للبحث عن مستلمين إضافيين، المس بحث جديد، ثم اكتب اسم المستلم التالي.

5 المس 💙 >إرسال عبر البريد الإلكتروني.

# إلغاء بريد إلكتروني

- عند استخدام وحدة تخزين المستندات التلقائية (ADF)، المس Cancel Job (إلغاء المهمة) أثناء ظهور Scanning (جار المسح الضوئي).
- عند استخدام زجاج الماسحة الضوئية، المس Cancel Job (إلغاء المهمة) أثناء ظهور Scanning (جار المسح الضوئي) أو أثناء ظهور Scan the Next (مسح الصفحة التالية ضوئيًا) / Finish the Job (إنهاء المهمة).

# إرسال فاكس

# إرسال فاكس

### إرسال فاكس باستخدام لوحة التحكم في الطابعة

1 قم بتحميل المستند الأصلي ووجه الصفحة نحو الأعلى، الحافة القصيرة أولاً في درج وحدة المستندات التلقانية (ADF) أو على زجاج الماسحة الضوئية ووجه الصفحة نحو الأسفل.

#### ملاحظات:

- لا تقم بتحميل البطاقات البريدية أو الصور الفوتو غرافية أو العناصر الصغيرة أو الأوراق الشفافة أو ورق الصور أو الوسائط الرقيقة (مثل قصاصات المجلات) في درج وحدة تغذية المستندات التلقانية. ضع هذه العناصر على زجاج الماسحة الضوئية.
- يضيء مصباح مؤشر وحدة تغذية المستندات التلقائية عند تحميل الطابعة بصورة مناسبة.
- 2 إذا كنت بصدد تحميل مستند في درج وحدة تغذية المستندات التلقائية (ADF)، فاضبط موجهات الورق.
  - 3 من الشاشة الرئيسية، المس فاكس.
  - 4 من لوحة التحكم بالطابعة، أدخل رقم الفاكس أو رقم الاختصار.

5 المس Fax It (إرسال بالفاكس).

### إرسال فاكس باستخدام الكمبيوتر

#### لمستخدمي نظام التشغيل Windows

- 1 بعد فتح أحد المستندات، انقر فوق ملف >طباعة.
- 2 حدد الطابعة، ثم انقر فوق Properties (خصائص) أو Preferences (تفضيلات) أو Options (خيارات) أو Setup (إعداد).
- 3 انقر فوق Fax (فاكس) Enable Fax > (تمكين الفاكس)، ومن ثم أدخل رقم أو أرقام الفاكس الخاصة بالمستلمين.
  - 4 إذا لزم الأمر، قم بتهيئة إعدادات فاكس أخرى.
  - 5 طبق التغييرات، ومن ثم أرسل مهمة الفاكس.

#### ملاحظات:

 يتوفر خيار الفاكس فقط مع برنامج تشغيل PostScript أو برنامج تشغيل الفاكس العام (Universal). لمزيد من المعلومات، اتصل بالمكان الذي اشتريت منه الطابعة.

 لاستخدام خيار الفاكس مع برنامج تشغيل PostScript، قم بتهيئته وتمكينه في علامة التبويب Configuration (تهيئة).

### لمستخدمي نظام التشغيل Macintosh

- 1 أثناء فتح أحد المستندات، اختر File (ملف) >Print (طباعة).
  - 2 حدد الطابعة.
- 3 أدخل رقم الفاكس الخاص بالمستلم، ومن ثم قم بتهيئة إعدادات الفاكس الأخرى، إذا لزم الأمر.
  - **4** أرسل مهمة الفاكس.

## إرسال فاكس باستخدام رقم اختصار

تشبه اختصارات الفاكس أرقام الاتصال السريع الموجودة على هاتف أو جهاز فاكس. يمكن أن يحتوي رقم الاختصار (1–999) على مستلم واحد أو عدة مستلمين.

1 قم بتحميل المستند الأصلي ووجه الصفحة نحو الأعلى، الحافة القصيرة أولاً في درج وحدة المستندات التلقائية (ADF) أو على زجاج الماسحة الضوئية ووجه الصفحة نحو الأسفل.

ملاحظات:

- لا تقم بتحميل البطاقات البريدية أو الصور الفوتو غرافية أو العناصر الصغيرة أو الأوراق الشفافة أو ورق الصور أو الوسائط الرقيقة (مثل قصاصات المجلات) في درج وحدة تغذية المستندات التلقائية. ضع هذه العناصر على زجاج الماسحة الضوئية.
  - يضيء مصباح مؤشر وحدة تغذية المستندات التلقانية عند تحميل الطابعة بصورة مناسبة.
- 2 إذا كنت بصدد تحميل مستند في درج وحدة تغذية المستندات التلقائية (ADF)، فاضبط موجهات الورق.
- 3 من لوحة التحكم في الطابعة، اضغط على #، ثم أدخل رقم الاختصار باستخدام لوحة المفاتيح الرقمية.
  - 4 المس إرسال بالفاكس

### إرسال فاكس باستخدام دفتر العناوين

تتيح لك ميزة دفتر العناوين البحث عن إشارات مرجعية وخوادم دليل شبكة اتصال.

- **ملاحظة:** في حالة تعطيل ميزة دفتر العناوين، اتصل بالشخص المسئول عن دعم النظام.
- 1 قم بتحميل المستند الأصلي ووجه الصفحة نحو الأعلى، الحافة القصيرة أولاً في درج وحدة المستندات التلقائية (ADF) أو على زجاج الماسحة الضوئية ووجه الصفحة نحو الأسفل.

ملاحظات:

 لا تقم بتحميل البطاقات البريدية أو الصور الفوتو غرافية أو العناصر الصغيرة أو الأوراق الشفافة أو ورق الصور أو الوسائط الرقيقة (مثّل قصاصات المجلات) في درج وحدة تغذية المستندات التلقائية. ضع هذه العناصر على زجاج الماسحة الضوئية.

- يضيء مصباح مؤشر وحدة تغذية المستندات التلقائية عند تحميل الطابعة بصورة مناسبة.
- 2 إذا كنت بصدد تحميل مستند في درج وحدة تغذية المستندات التلقائية (ADF)، فاضبط موجهات الورق.
  - 3 من الشاشة الرئيسية، انتقل إلى:

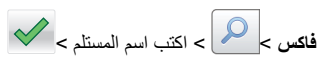

- **ملاحظة:** يمكنك فقط البحث عن اسم واحد في كل مرة.
  - 4 المس اسم المستلم، ثم المس إرسال الفاكس.

## إرسال فاكس في وقت مجدول

1 فم بتحميل المستند الأصلي ووجه الورقة نحو الأعلى، الحافة القصيرة أولاً في درج وحدة تغذية المستندات التلقانية (ADF) أو على زجاج الماسحة الضوئية ووجه الورقة نحو الأسفل.

#### ملاحظات:

- لا تقم بتحميل البطاقات البريدية أو الصور الفوتو غرافية أو العناصر الصغيرة أو الأوراق الشفافة أو ورق الصور أو الوسائط الرقيقة (مثل قصاصات المجلات) في درج وحدة تغذية المستندات التلفائية. ضع هذه العناصر على زجاج الماسحة الضوئية.
  - يضيء مصباح مؤشر وحدة تغذية المستندات التلقائية عند تحميل الطابعة بصورة مناسبة.
- 2 إذا كنت بصدد تحميل مستند في درج وحدة تغذية المستندات التلقانية (ADF)، فاضبط موجهات الورق.
  - 3 من الشاشة الرئيسية، انتقل إلى:

فاكس > أدخل رقم الفاكس > إرسال مؤجل

ملاحظة: إذا تم تعيين Fax Mode (وضع الفاكس) على Fax Server (ملقم الفاكس)، فلن يظهر الزر Delayed Send (تأخير الإرسال). يتم سرد الفاكسات التي تنتظر الإرسال في قائمة انتظار الفاكس.

4 حدد وقت إرسال الفاكس، ثم المس

تتم زيادة الوقت أو خفضه بفترات قدر ها 30 دقيقة.

5 المس إرسال بالفاكس.

**ملاحظة:** سيتم مسح المستند ضوئيًا ثم إرساله بالفاكس في الوقت المجدول.

إنشاء اختصارات

## إنشاء اختصار وجهة الفاكس باستخدام Embedded Web Server (ملقم ويب المضمّن)

قم بتعيين اختصار لرقم فاكس واحد أو مجموعة أرقام فاكس.

1 افتح مستعرض ويب، ثم اكتب عنوان P الخاص بالطابعة في حقل العنوان. ملاحظات:

- اطلع على عنوان IP للطابعة من قسم بروتوكول TCP/IP بقائمة شبكة الاتصال/المنافذ. يظهر عنوان IP في أربع مجموعات من الأرقام المفصولة بنقاط، مثل 123.123.123.123.
- إذا كنت تستخدم خادم وكيل، فقم بتعطيله مؤقتًا لتحميل صفحة الويب بشكل صحيح.
  - 2 انقر فوق إعدادات > إدارة الاختصارات > إعدادا اختصار الفاكس.

ملاحظة: قد يتطلب الأمر كلمة مرور . إذا لم يكن لديك معرف وكلمة مرور ، فاتصل بالشخص المسئول عن دعم النظام.

3 اكتب اسمًا للاختصار، ثم أدخل رقم الفاكس.

ملاحظات:

- لإنشاء اختصار لأرقام متعددة، أدخل أرقام الفاكس للمجموعة.
- افصل بين كل رقم فاكس في المجموعة بفاصلة منقوطة (;).
  - **4** عيِّن رقم اختصار.

**ملاحظة:** إذا أدخلت رقمًا مستخدمًا بالفعل، فستتم مطالبتك بتحديد رقم أخر.

5 انقر فوق إضافة.

### إنشاء اختصار لوجهة الفاكس باستخدام لوحة التحكم في الطابعة

1 من الشاشة الرئيسية، المس فاكس، ثم أدخل رقم الفاكس.

لإنشاء مجموعة من أرقام الفاكسات، المس 🛹، ثم أدخل رقم الفاكس الأخر.

2 المس Sharker

3 اكتب اسمًا مميزًا للاختصار، ثم المس 3

4 تحقق من أن اسم الاختصار ورقمه صحيحان، ثم المس موافق. إذا كان الاسم أو الرقم غير صحيحين، فالمس الغاء، ثم أعد إدخال المعلومات.

# المسح الضوئي

# استخدام المسبح الضوئي إلى شبكة الاتصال

إن المسح الضوني إلى شبكة الاتصال يتيح لك مسح المستندات ضوئيا إلى وجهات على شبكة الاتصال حسبما يحددها الفرد المسؤول عن دعم النظام. بعد إنشاء الوجهات (مجلدات شبكة الاتصال المشتركة) على شبكة الاتصال، تتضمن عملية إعداد التطبيق تثبيت التطبيق وتهيئته على الطابعة المناسبة باستخدام Embedded Web Server (ملقم الويب المضمن). للحصول على المزيد من المعلومات، انظر "إعداد المسح الضوئي إلى شبكة الاتصال" في الصفحة 4.

# المسح الضوئي إلى عنوان FTP

# مسح ضوئي إلى عنوان FTP باستخدام لوحة التحكم بالطابعة

1 فم بتحميل المستند الأصلى ووجه الصفحة نحو الأعلى، الحافة القصيرة أو لا في درج وحدة المستندات التلقائية (ADF) أو على زجاج الماسحة الضوئية ووجه الصفحة نحو الأسفل.

#### ملاحظات:

- لا تقم بتحميل البطاقات البريدية أو الصور الفوتوغرافية أو العناصر الصغيرة أو الأوراق الشفافة أو ورق الصور أو الوسائط الرقيقة (مثل قصاصات المجلات) في درج وحدة تغذية المستندات التلقائية. ضع هذه العناصر على زجاج الماسحة الضوئية.
- يضيء مصباح مؤشر وحدة تغذية المستندات التلقائية عند تحميل الطابعة بصورة مناسبة.
- 2 إذا كنت بصدد تحميل مستند في درج وحدة تغذية المستندات التلقائية (ADF)، فاضبط موجهات الورق.
  - 3 من الشاشة الرئيسية، انتقل إلى:

FTP > عنوان FTP > اكتب عنوان FTP > 🚩 > إجراء المسح الضوني

# المسح الضوئي إلى عنوان FTP باستخدام رقم اختصار

1 قم بتحميل المستند الأصلي ووجه الصفحة نحو الأعلى، الحافة القصيرة أو لا في درج وحدة المستندات التلقائية (ADF) أو على زجاج الماسحة الضوئية ووجه الصفحة نحو الأسفل.

#### ملاحظات:

- لا تقم بتحميل البطاقات البريدية أو الصور الفوتو غرافية أو العناصر الصغيرة أو الأوراق الشفافة أو ورق الصور أو الوسائط الرقيقة (مثل قصاصات المجلات) في درج وحدة تغذية المستندات التلقائية. ضع هذه العناصر على زجاج الماسحة الضوئية.
  - يضيء مصباح مؤشر وحدة تغذية المستندات التلقانية عند تحميل الطابعة بصورة مناسبة.

- 2 إذا كنت بصدد تحميل مستند في درج وحدة تغذية المستندات التلقائية (ADF)، فاضبط موجهات الورق.
  - 3 من لوحة التحكم بالطابعة، اضغط على # على لوحة المفاتيح الرقمية، ثم أدخل رقم اختصار FTP.

4 المس امسحه ضوئيًا.

## المسح الضوئي إلى الكمبيوتر أو محرك الأقراص المحمول

### المسح الضوئي إلى كمبيوتر يستخدم Embedded Web Server

- 1 افتح مستعرض ويب، ثم اكتب عنوان IP الخاص بالطابعة في حقّل العنوان. ملاحظات:
- اعرض عنوان PI للطابعة على الشاشة الرئيسية للطابعة. ويتم عرض عنوان PI في أربع مجموعات من الأرقام المفصولة بنقاط على النحو 123.123.123.123.
- إذا كنت تستخدم خادم وكيل، فقم بتعطيله مؤقتًا لتحميل صفحة الويب بشكل صحيح.
- 2 انقر فوق ملف تعريف المسح الضوئي >إنشاء ملف تعريف المسح الضوئي.
  - 3 حدد إعدادات المسح الضوئي، ثم انقر فوق التالي.
  - 4 حدد موقعًا على الكمبيوتر حيث تريد حفظ صورة المسح الضوئي.
    - 5 اكتب اسم المسح الضوئي، ثم اسم مستخدم.

**ملاحظة:** يكون اسم المسح الضوئي هو الاسم الذي يظهر في قائمة "وضع المسح الضوئي" على الشائشة.

6 انقر فوق إرسال.

ملاحظة: يؤدي النقر فوق إرسال إلى تخصيص رقم اختصار تلقائيًا. يمكنك استخدام رقم الاختصار هذا عندما تكون مستعدًا لمسح المستندات ضوئيًا.

- 7 اتبع الإرشادات التي تظهر على شاشة "وضع المسح الضوئي".
- مّم بتحميل المستند الأصلي ووجه الورقة نحو الأعلى، الحافة القصيرة أولا في درج وحدة تغذية المستندات التلقانية (ADF) أو على زجاج الماسحة الضوئية ووجه الورقة نحو الأسفل.

#### ملاحظات:

- لا تقم بتحميل البطاقات البريدية أو الصور الفوتو غرافية أو العناصر الصغيرة أو الأوراق الشفافة أو ورق الصور أو الوسائط الرقيقة (مثل قصاصات المجلات) في درج وحدة تغذية المستندات التلقائية. ضع هذه العناصر على زجاج الماسحة الضوئية.
- يضىء مصباح مؤشر وحدة تغذية المستندات التلقائية عند تحميل الطابعة بصورة مناسبة.

- ب إذا كنت بصدد تحميل مستند في درج وحدة تغذية المستندات التلقائية (ADF)، فاضبط موجهات الورق.
  - ج نفذ أي مما يل<u>ي:</u>
- اضغط على #، ثم أدخل رقم الاختصار باستخدام لوحة المفاتيح الرقمية.
   من الشاشة الرئيسية، انتقل إلى:
  - ا**لمهام المحجوزة >ملفات التعريف >** حدد الاختصار على القائمة

**ملاحظة:** تقوم الماسحة الضوئية بمسح المستند ضوئيًا وإرساله إلى الدليل الذي حددته.

**8** اعرض الملف من الكمبيوتر.

**ملاحظة:** تم حفظ ملف الإخراج في الموقع أو بدء تشغيله في البرنامج المحدد.

### إعداد المسح الضوئي إلى الكمبيوتر

#### ملاحظات:

- هذه الميزة مدعومة فقط في Windows Vista أو الإصدارات الأحدث.
  - تأكد من توصيل كل من الكمبيوتر والطابعة بنفس شبكة الاتصال.
    - 1 افتح مجلد الطابعات، ثم حدد طابعتك.
    - **ملاحظة:** إذا لم تظهر الطابعة في القائمة، فأضفها.
    - 2 افتح خصائص الطابعة، ثم اضبط الإعدادات حسب الضرورة.
- 3 من لوحة التحكم، المس Scan to Computer (مسح ضوئي إلى الكمبيوتر) > وحدد إعداد المسح الضوئي المناسب /Send It (إرسال).

# المسح الضوئي إلى محرك أقراص فلاش

1 قم بتحميل المستند الأصلي ووجه الورقة نحو الأعلى، الحافة القصيرة أولاً في درج وحدة تغذية المستندات التلقانية (ADF) أو على زجاج الماسحة الضوئية ووجه الورقة نحو الأسفل.

#### ملاحظات:

- لا تقم بتحميل البطاقات البريدية أو الصور الفوتوغرافية أو العناصر الصغيرة أو الورق الشفاف أو ورق الصور أو الوسائط الرقيقة (مثل قصاصات المجلات) في درج وحدة تغذية المستندات التلفائية (ADF). ضع هذه العناصر على زجاج الماسحة الضوئية.
- يضيء مصباح مؤشر وحدة تغذية المستندات التلقائية (ADF) عندما يتم تحميل الورق بشكل سليم.
- 2 إذا كنت بصدد تحميل مستند في درج وحدة تغذية المستندات التلقائية (ADF)، فاضبط موجهات الورق.
  - 3 أدخل محرك أقراص فلاش في منفذ USB في الجزء الأمامي للطابعة.

ملاحظة: تظهر الشاشة الرئيسية لمحرك USB.

- 4 حدد مجلد الوجهة، ثم المس مسح ضوئي إلى محرك USB.
- **ملاحظة:** تعود الطابعة إلى الشاشة الرئيسية بعد 30 ثانية من عدم نشاطها.
- 5 اضبط إعدادات المسح الضوئي، ثم المس Scan It (مسح الملف ضوئيا).

# التخلص من انحشار الورق

انحشر الورق في [x]، قم بإخلاء الحاوية القياسية [xx.203] 1 افتح الباب العلوي.

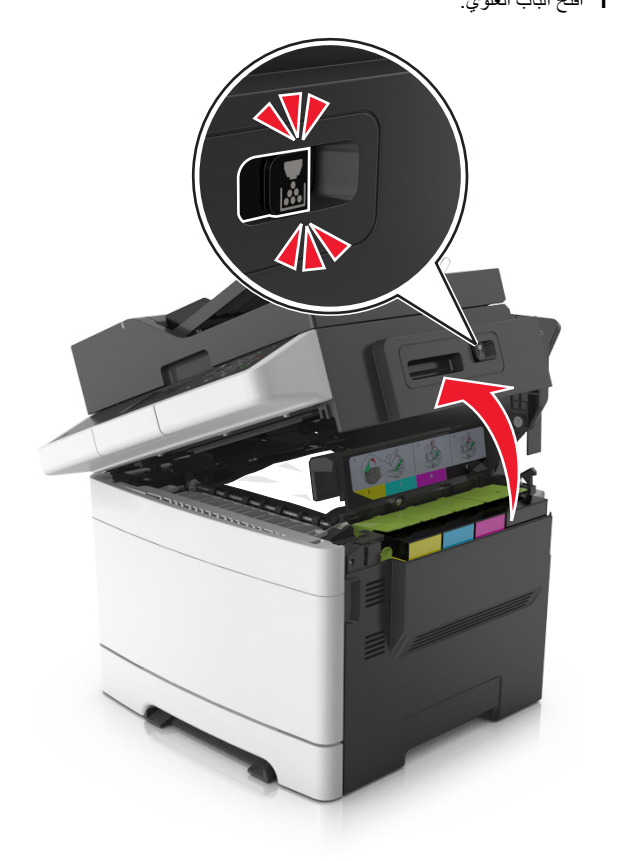

2 أمسك الورق المحشور بإحكام من كلا الجانبين، ثم اسحبه للخارج برفق. ملاحظة: تأكد من إزالة جميع أجزاء الورق المحشورة.

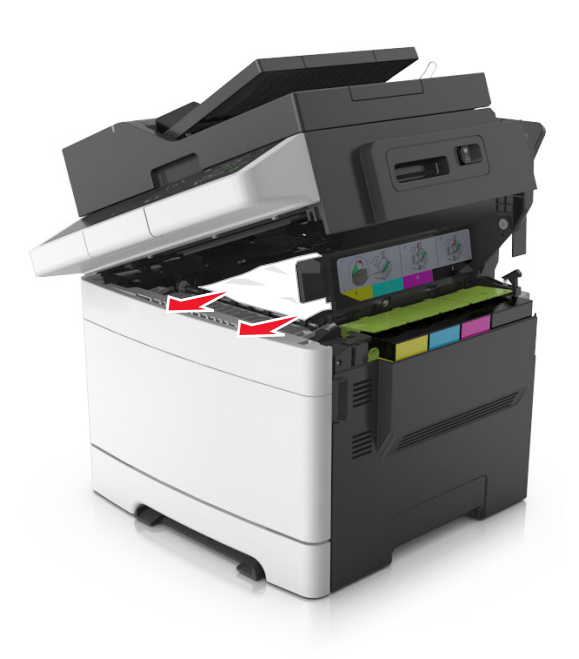

3 افتح الباب الأمامي.

تنبيه سطح ساخن: قد يكون الجزء الداخلي من الطابعة ساخنًا. لتقليل خطر الإصابة بسبب مكون ساخن، اترك السطح حتى يبرد قبل لمسه.

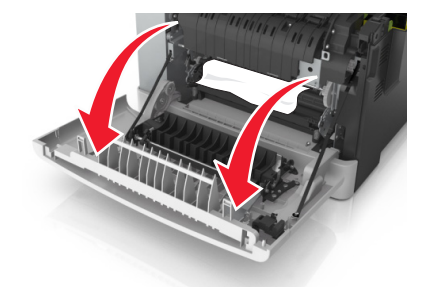

- أ في حال انحشر الورق أسفل وحدة الصبهر، أمسك الورق المحشور بإحكام من كلا الجانبين، ثم اسحبه للخارج برفق.
  - **ملاحظة:** تأكد من إزالة جميع أجزاء الورق المحشورة.

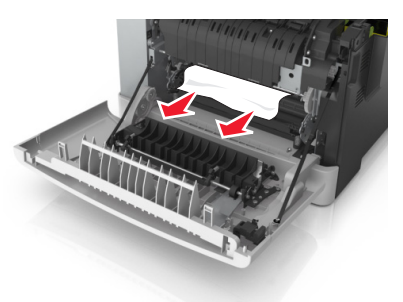

ب السحب الذراع الأخضر لفتح غطاء وحدة الصهر.

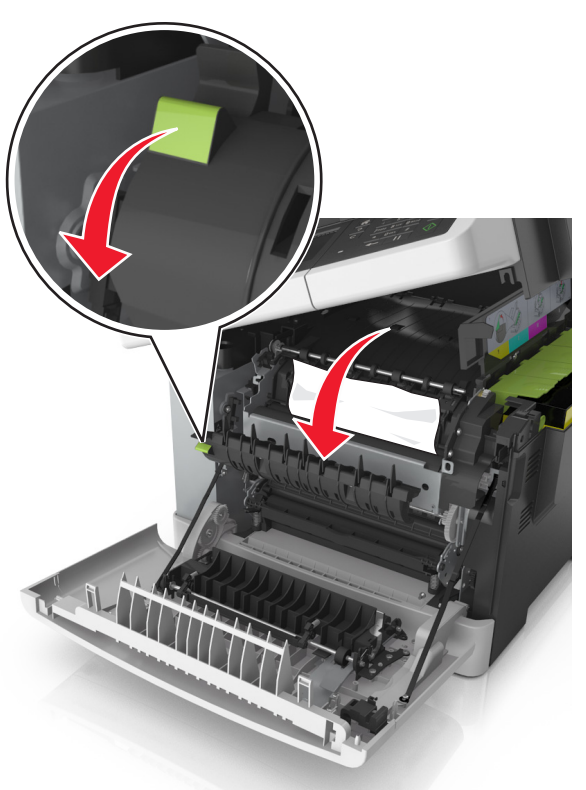

ج في حال انحشر الورق في وحدة الصهر ، اضغط باستمر ار على غطاء وحدة الصهر ، ثم أزل الورق.

**ملاحظة:** تأكد من إزالة جميع أجزاء الورق المحشورة.

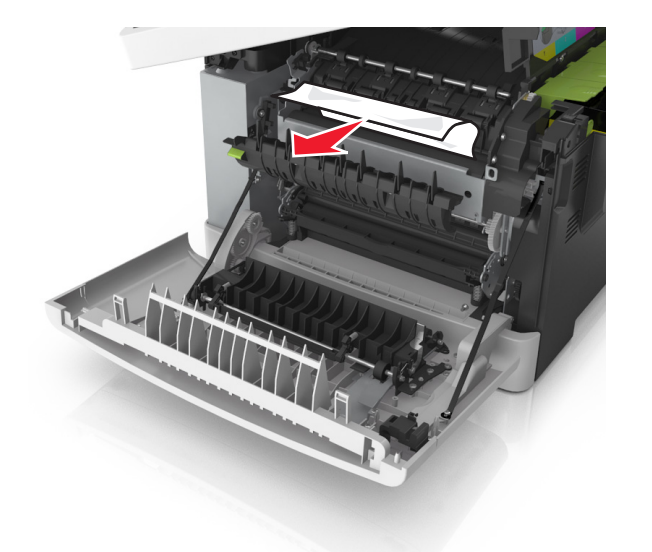

4 حرّك مز لاج التحرير بالجانب الأيمن من الطابعة واضغط عليه، ثم أقفل الباب العلوي ببطء.

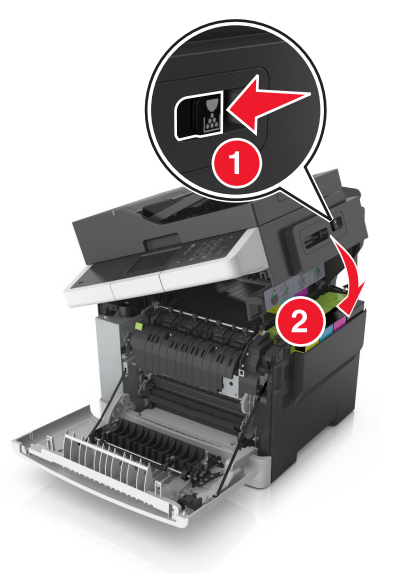

#### 5 أغلق الباب الأمامي.

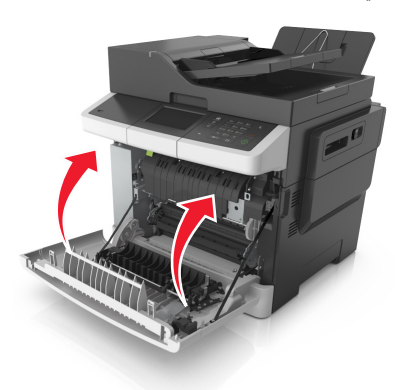

6 من لوحة تحكم الطابعة، المس لا المسح الرسالة ومتابعة الطباعة. لطر ز الطابعات غير المزودة بشاشات تعمل باللمس؛ حدد التالي > امسح الرسالة؛ واضغط على

"موافق"، ثم اضغط على OK للتأكيد.

# انحشر الورق في [x]، افتح الباب الأمامي لمسح وحدة الصهر [xx.202]

**1** افتح الباب الأمامي.

تنبيه سطح ساخن: قد يكون الجزء الداخلي من الطابعة ساخنًا. لتقليل خطر الإصابة بسبب مكون ساخن، اترك السطح حتى يبرد قبل لمسه.

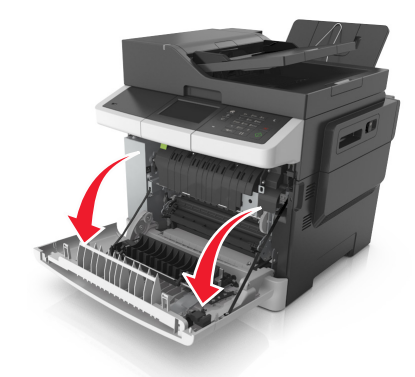

### **2** افتح الباب العلوي.

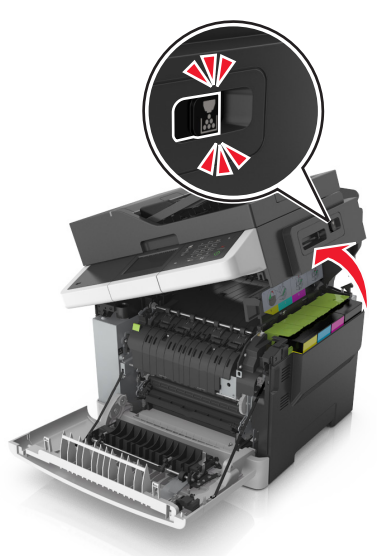

3 اسحب الذراع الأخضر لفتح غطاء وحدة الصهر.

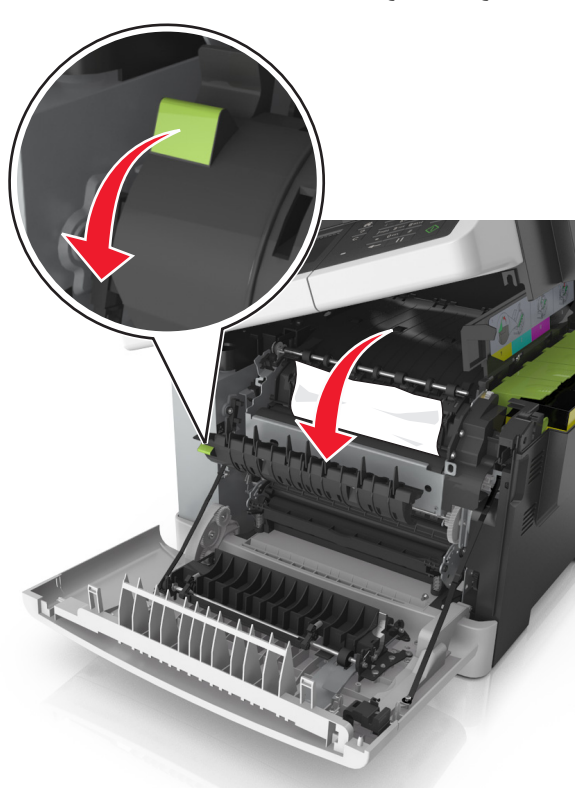

4 اضغط مع الاستمرار على غطاء وحدة الصبهر لأسفل، ثم أزل الورق المحشور. ملاحظة: تأكد من إزالة جميع أجزاء الورق المحشورة.

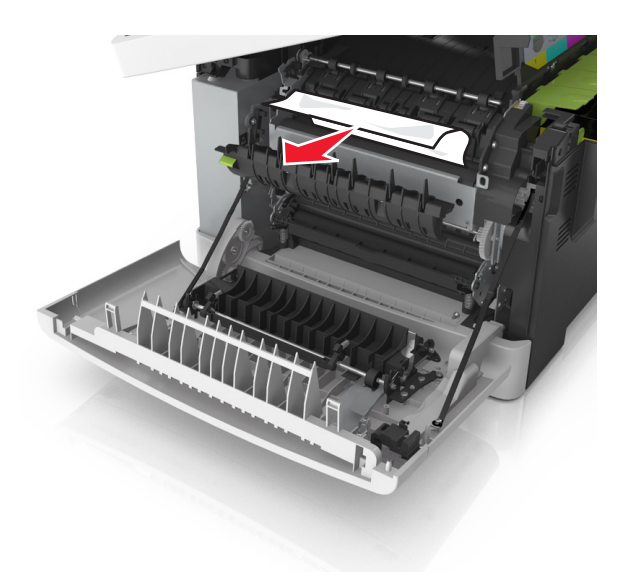

5 حرّك مز لاج التحرير بالجانب الأيمن من الطابعة واضغط عليه ثم أقفل الباب العلوي ببطه.

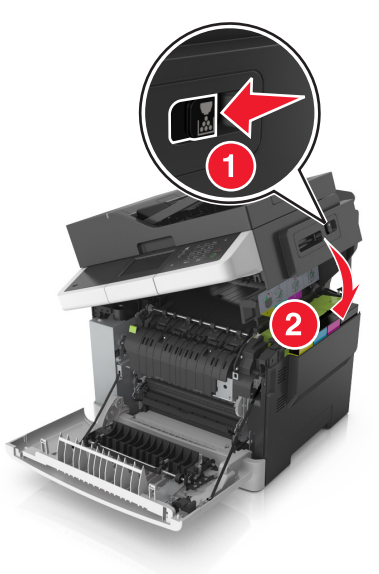

**6** أغلق الباب الأمامي.

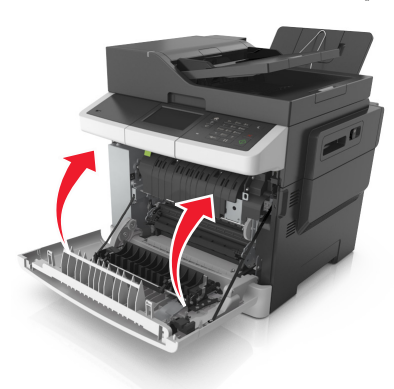

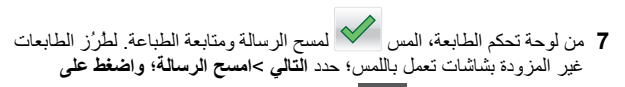

"موافق"، ثم اضغط على OK للتأكيد.

# انحشر الورق في [x]، افتح الباب الأمامي [20y.xx] 1 افتح الباب الأمامي.

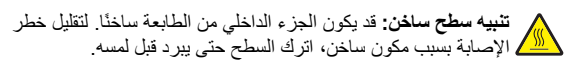

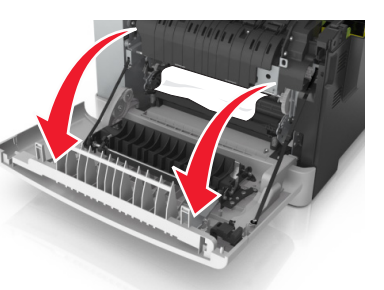

2 أمسك الورق المحشور بإحكام من كلا الجانبين، ثم اسحبه للخارج برفق.

**ملاحظة:** تأكد من إزالة جميع أجزاء الورق المحشورة.

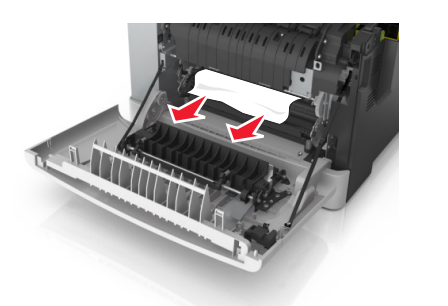

3 أغلق الباب الأمامي.

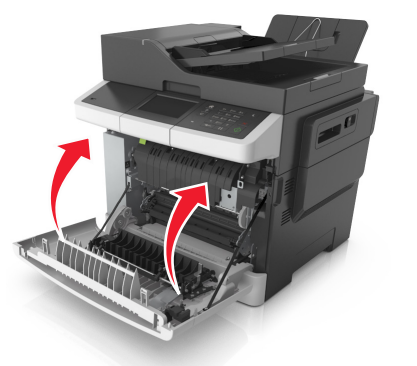

4 من لوحة تحكم الطابعة، المس أن المسح الرسالة ومتابعة الطباعة. لطر ز الطابعات غير المزودة بشاشات تعمل باللمس؛ حدد التالي > امسح الرسالة؛ واضغط على

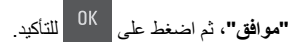

# انحشر الورق في [x]، افتح الباب الأمامي لمسح وحدة الطباعة على الوجهين [23y.xx]

**1** افتح الباب الأمامي.

تنبيه سطح ساخن: قد يكون الجزء الداخلي من الطابعة ساخًا. لتقليل خطر الإصابة بسبب مكون ساخن، اترك السطح حتى يبرد قبل لمسه.

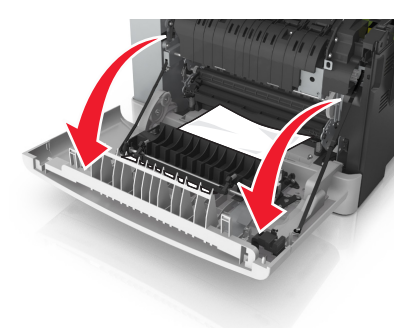

2 أمسك الورق المحشور بإحكام من كلا الجانبين، ثم اسحبه للخارج برفق. ملاحظة: تأكد من إزالة جميع أجزاء الورق المحشورة.

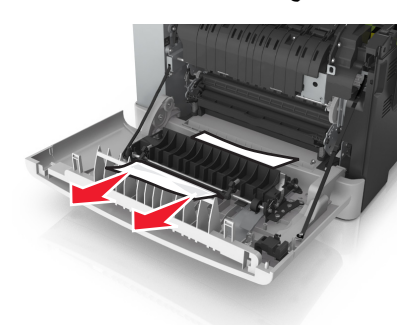

3 أغلق الباب الأمامي.

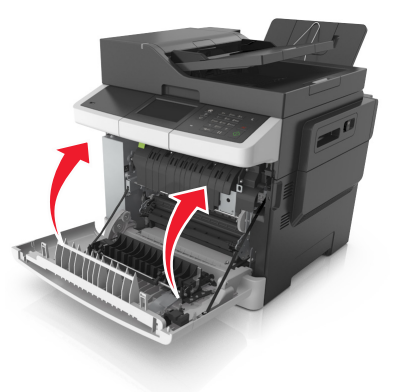

4 من لوحة تحكم الطابعة، المس للمسح الرسالة ومتابعة الطباعة. لطرز الطابعات غير المزودة بشاشات تعمل باللمس؛ حدد التالي >امسح الرسالة؛ واضغط على الموافق"، ثم اضغط على التاكيد.

# انحشر الورق في [x]؛ افتح الدرج [24y.xx] [x]

- 1 اسحب الدرج للخارج بالكامل.
- **ملاحظة:** تشير الرسالة على شاشة الطابعة إلى الدرج الذي توجد به الورقة المحشورة.

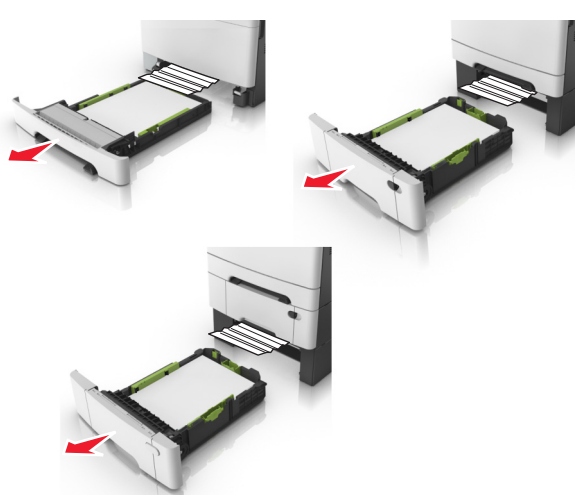

- 2 أمسك الورق المحشور بإحكام من كلا الجانبين، ثم اسحبه للخارج برفق.
  - **ملاحظة:** تأكد من إزالة جميع أجزاء الورق المحشورة.

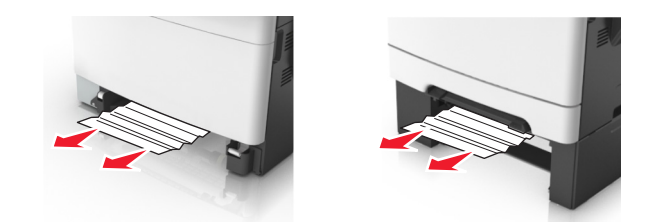

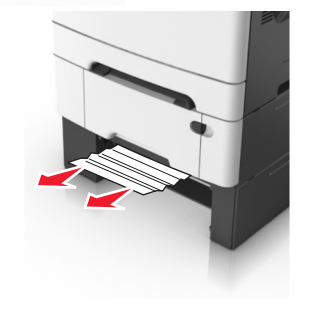

- **3** قم بإدخال الدرج.
- 4 من لوحة تحكم الطابعة، المس المسح الرسالة ومتابعة الطباعة. لطرز الطابعات غير المزودة بشاشات تعمل باللمس؛ حدد التالي >امسح الرسالة؛ واضغط على

موافق"، ثم اضغط على OK للتأكيد.

# انحشر الورق في [x]، قم بإخلاء وحدة التغذية اليدوية [xx.251]

1 اسحب درج الورق القياسي سعة 250 ورقة (الدرج 1) ووحدة التغذية اليدوية للخارج.

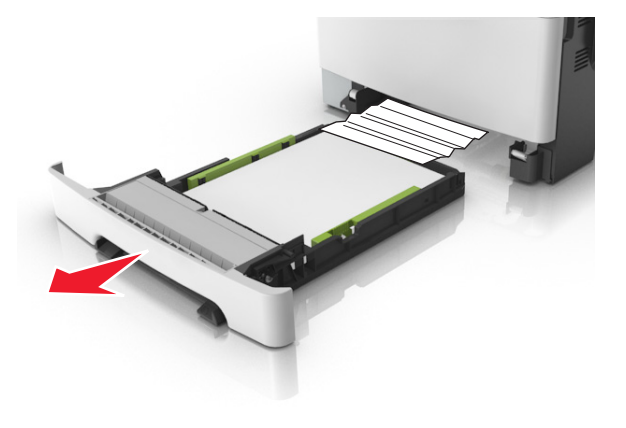

2 أمسك الورق المحشور بإحكام من كلا الجانبين، ثم اسحبه للخارج برفق.

#### **ملاحظة:** تأكد من إزالة جميع أجزاء الورق المحشورة.

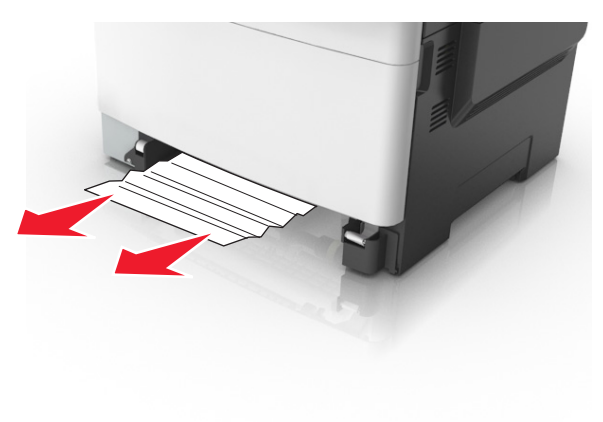

- **3** قم بإدخال الدرج.
- 4 من لوحة تحكم الطابعة، المس خير المزودة بشاشات تعمل باللمس؛ حدد التالي >امسح الرسالة؛ واضغط على

"موافق"، ثم اضغط على OK للتأكيد.

# انحشر الورق في [x]، أزل الانحشار من وحدة التغذية متعددة الأغراض [xx.250]

- دافع ذراع تحرير الورق بوحدة التغذية متعددة الأغراض للوصول إلى الورق المحشور ثم اسحبه للخارج برفق.
  - **ملاحظة:** تأكد من إزالة جميع أجزاء الورق المحشورة.

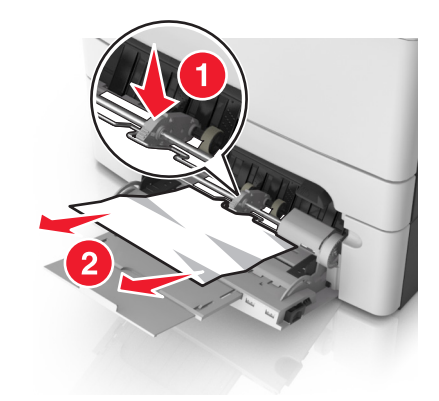

2 قم بثني الأوراق للخلف وللأمام لفصلها عن بعضها، ثم قم بتهويتها. لا تقم بطي أو ثني الورق. قم بتسوية الحواف على سطح منبسط.

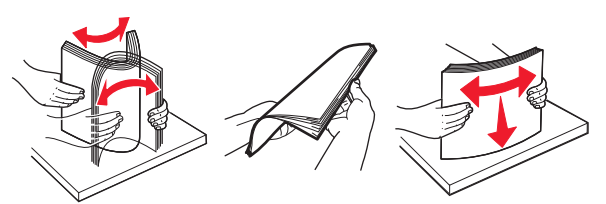

3 أعد تحميل الورق في وحدة التغذية متعددة الأغراض.

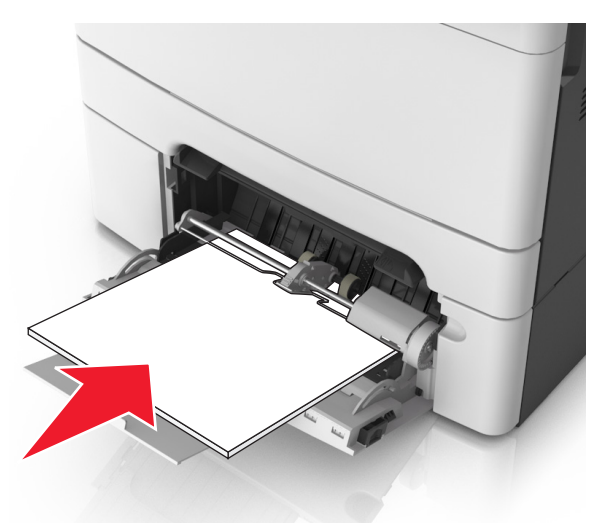

4 اضبط موجه الورق حتى يستقر برفق عند حافة رزمة الورق.

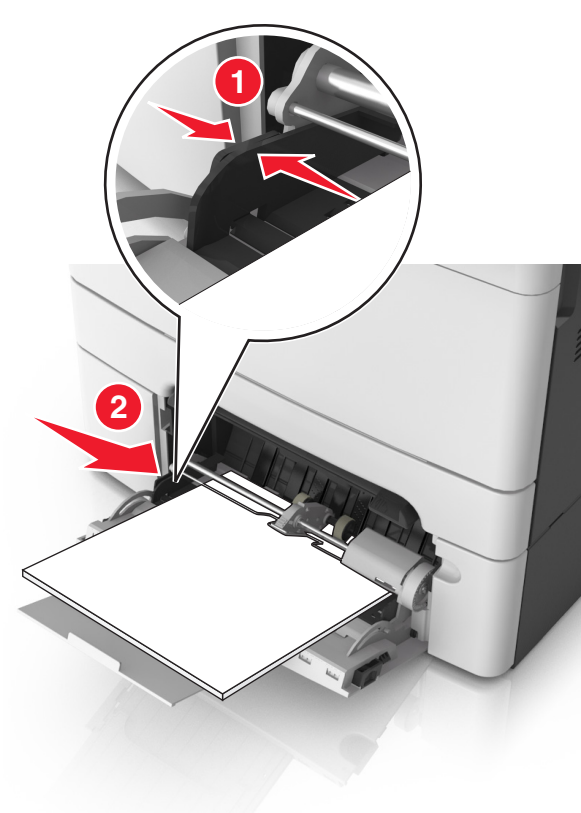

5 من لوحة تحكم الطابعة، المس للمسح الرسالة ومتابعة الطباعة. لطرز الطابعات ذات الشاشة التي لا تعمل باللمس، حدد Next (التالي) > 0K > قم بإزالة الانحشار، واضغط على OK (موافق) > 0K.

# [x]-عند انحشار الصفحة، افتح الغطاء العلوي لوحدة التغذية التلقائية. [28y.xx]

- 1 أزل جميع المستندات الأصلية من درج وحدة تغذية المستندات التلقائية (ADF).
- ملحظة: تم مسح الرسالة عند إز الة الورق من درج وحدة تغذية المستندات التلقانية (ADF).

#### 2 افتح غطاء وحدة تغذية المستندات التلقائية.

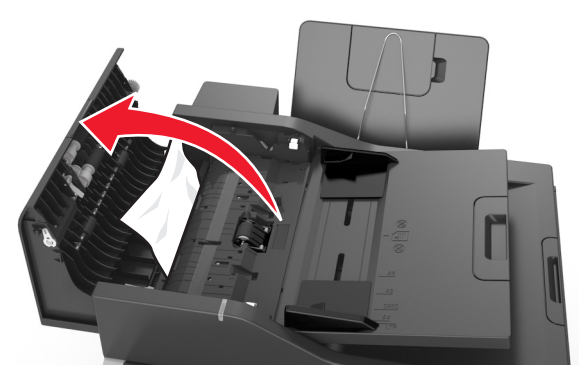

3 أمسك الورق المحشور بإحكام من كلا الجانبين، ثم اسحبه للخارج برفق. ملاحظة: تأكد من إزالة جميع أجزاء الورق المحشورة.

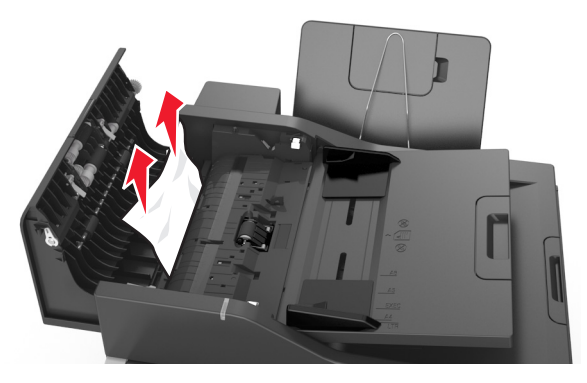

- 4 أغلق غطاء وحدة تغذية المستندات التلقائية.
- 5 قم بتسوية حواف المستندات الأصلية ثم قم بتحميل المستندات في وحدة تغذية المستندات التلقائية (ADF)، واضبط موجه الورق.

ذات الشاشة التي لا تعمل باللمس، حدد Next (التالي) > <sup>0K</sup> حقم بإزالة الانحشار،

واضغط على OK (موافق) > 0K .